# CPI 100.2

#### Katie Green Data Collection Analyst

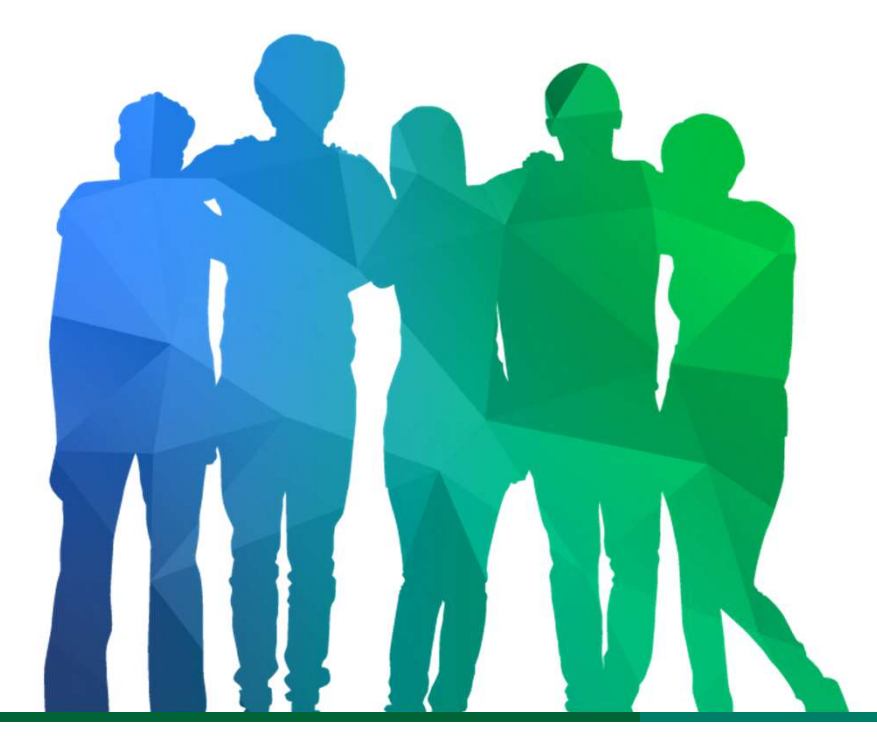

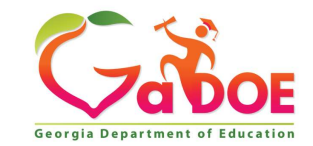

Offering a holistic education to **each and every child** in our state.

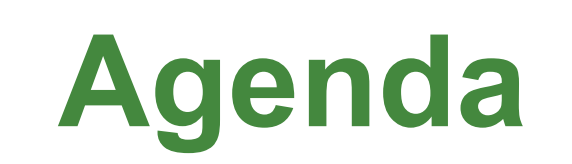

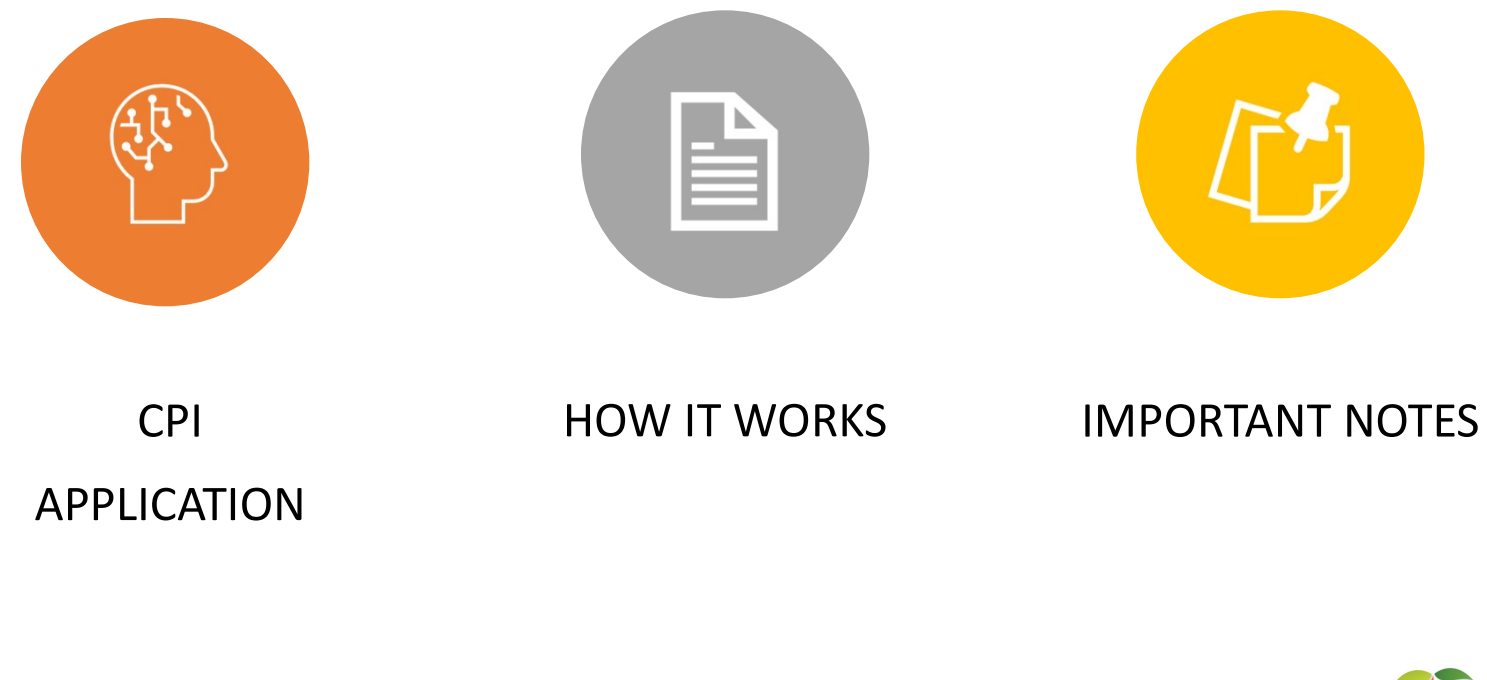

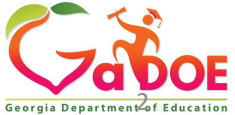

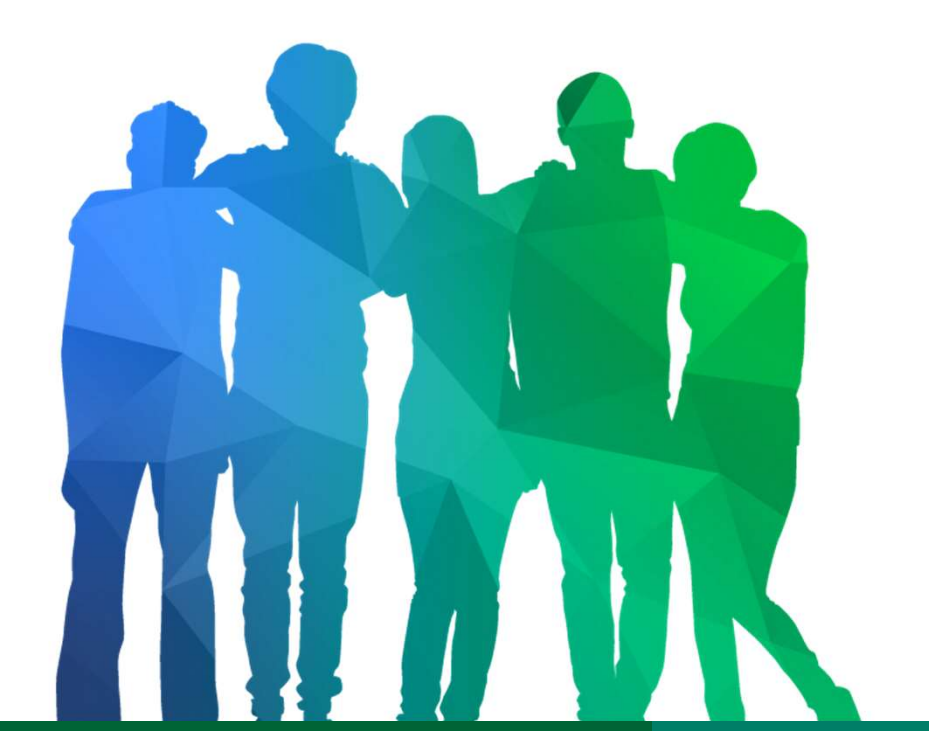

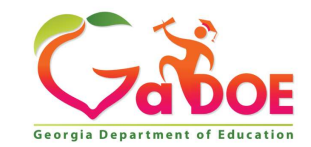

Offering a holistic education to **each and every child** in our state.

## Logging into the portal

https://portal.doe.k12.ga.us/Login.aspx

| Georgia Department of Education<br>Richard Woods, Georgia's School Superintenden<br>"Educating Georgia's Potere" | Please Log In<br>Username: kagreen@doe.k12.ga.us<br>Password: •••••••<br>I forgot my passphrase! Login | Helpful links<br>MyGaDOE Online Guide<br>GaDOE Public Website<br>Information Systems<br>AYP & NCLB<br>Georgia Standards<br>Data Collections<br>Financial Reports |
|----------------------------------------------------------------------------------------------------|----------------------------------------------------------------------------------------------------|----------------------------------------------------------------------------------------------------|
| Need<br>Login<br>Access?                                                                                         | Or sign up for an account<br>ite requires Cookies be enabled in y                                      | our browser.                                                                                                    |

#### **CPI Application Application Selection**

You may just one option available to you, depending on your access authority

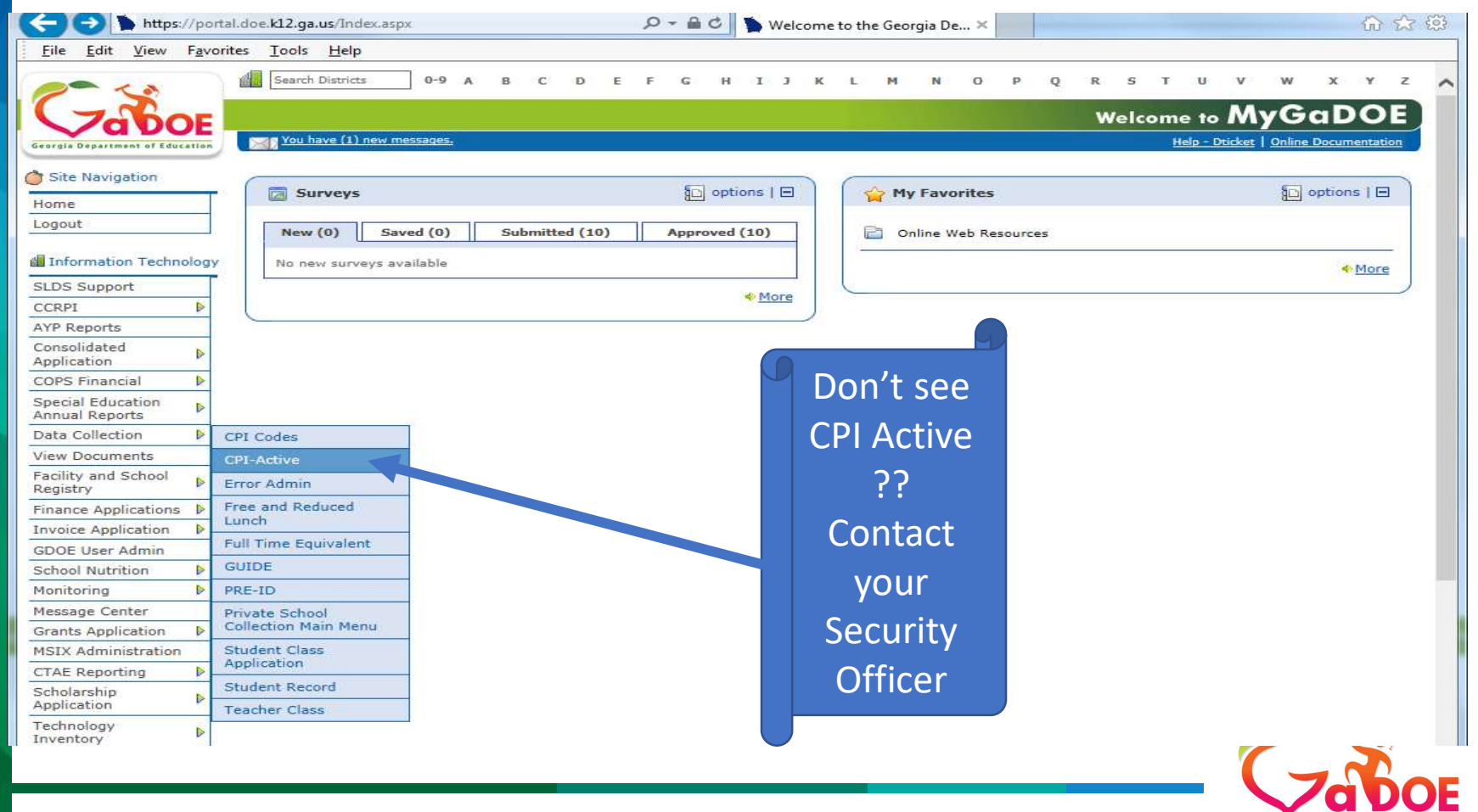

#### **Select Transmission Period**

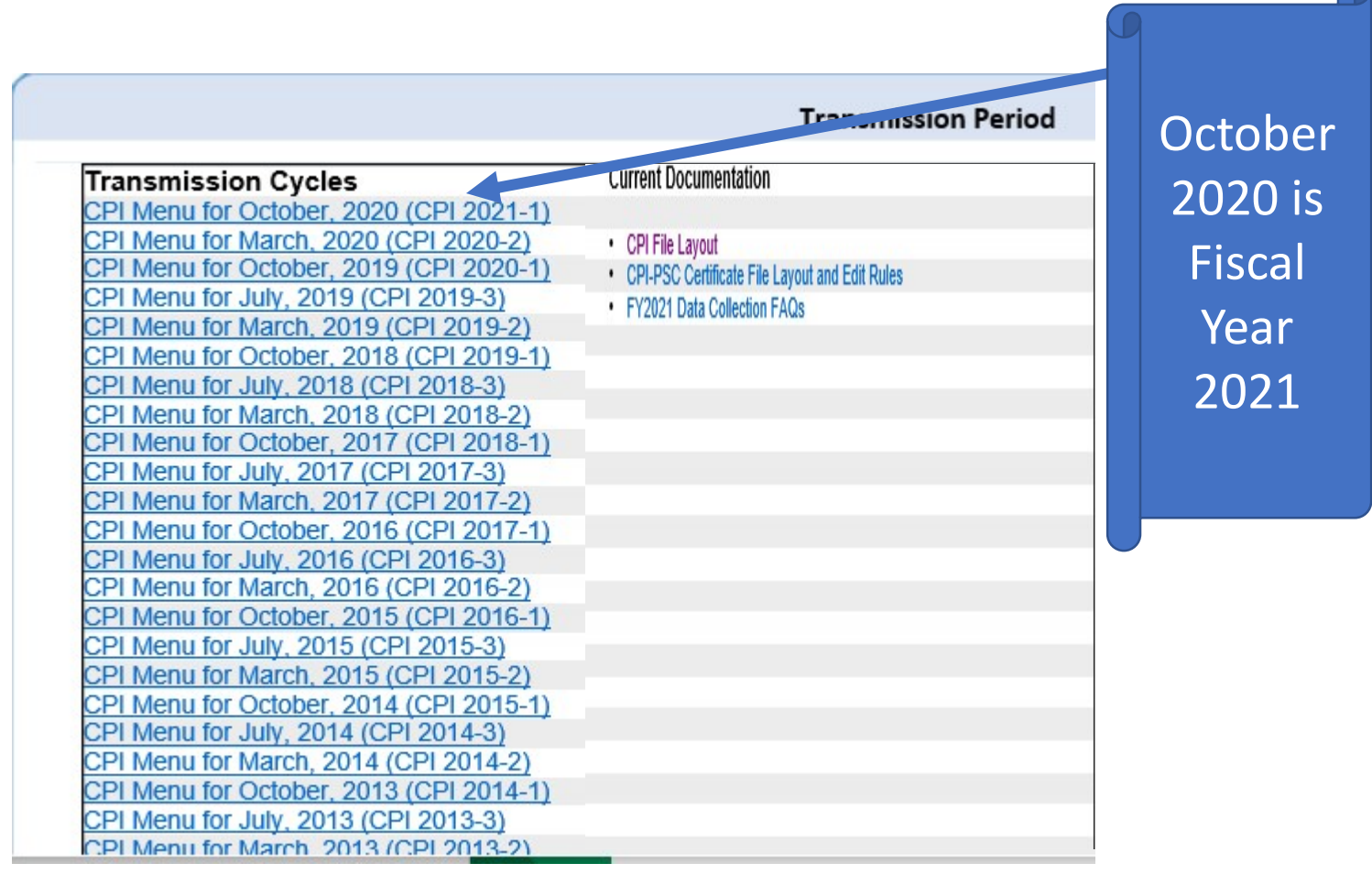

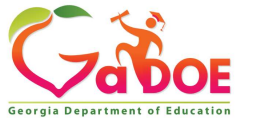

Richard Woods, Georgia's School Superintendent | Georgia Department of Education | Educating Georgia's Future

6

The Status message line tells you the status of your data collection.

## **CPI Application**

#### **CPI Main Menu**

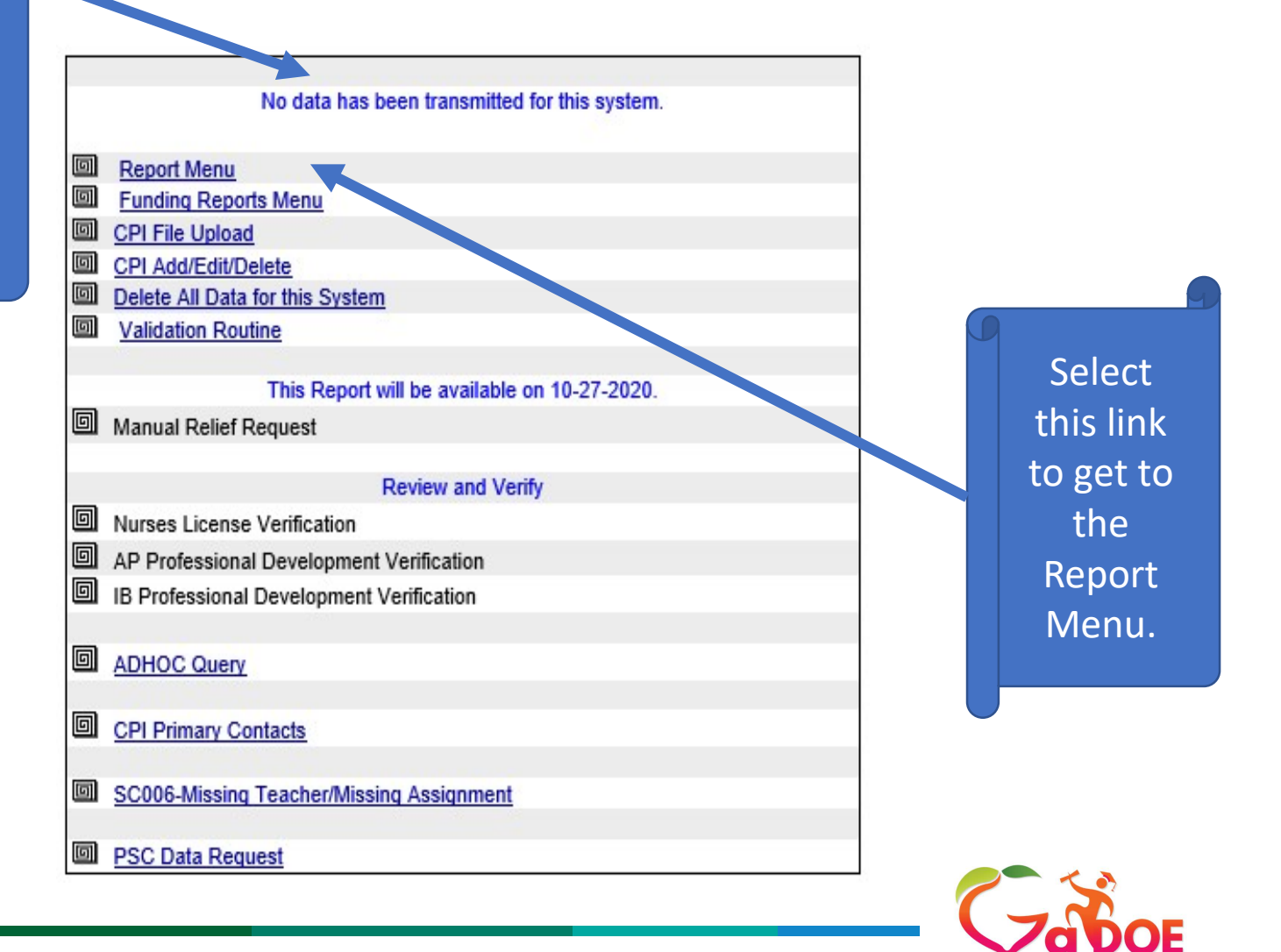

Georgia D

#### CPI Application CPI 1 & 2 Report Menu

| GO TO CP | I Main Menu                                                         | CPI Report M | enu                                              |
|----------|---------------------------------------------------------------------|--------------|--------------------------------------------------|
|          |                                                                     | TRANSMISSI   | <u>N</u>                                         |
|          | CP001 Transmission Verification<br>CP009 Errors and Warnings Detail | G            | CP008 Errors and Warnings Summary                |
|          |                                                                     | CERTIFIED    |                                                  |
| ٥        | CP003 Certified Staff/FTE Experience                                | ٥            | CP006 Employee Funding Source Summary            |
| ٥        | CP007 Employees Average Salary Summary                              | ٥            | CP011A CTAE- Contract Information                |
| ٥        | CP011B CTAE- Job Assignments                                        | ٥            | CP012 Employee Record Summary                    |
| ٥        | CP016 Employee Ethnicity and Gender                                 | ٥            | CP021 Teachers Avg Salary Comparison             |
| ٥        | CP022 Employee Funding Source Detail                                | G            | CP025 Certificate Expiration Dates               |
| Ø        | CP031 Personnel Not Funded Through T & E                            | o            | CP033 Employees Certificate Type 998 or 999      |
| ٥        | CP034 Year Experience Compared (W629)                               | o            | CP035 Employees Not Meeting State Minimum (E655) |
| ٥        | CP037 Non-Leadership Assignment with Leadership Cert Type           | o            | CP042 Certified Salary Below Minimum             |
| ٥        | CP043 Compare Certified Year Experience                             | o            | CP044 Teachers Assignment For Math & Science     |
| o        | CP049 Staff with Revoked Certifiacate                               | o            | CP050 Consolidated Funding District Summary      |
| ٥        | CP070 Lookup For Last Reported Years Of Experience                  |              |                                                  |
|          |                                                                     | CLASSIFIED   | 2                                                |
| ٥        | CP013 Employee Record Summary                                       | ٥            | CP017 Employee Ethnicity and Gender              |
|          |                                                                     | ALL EMPLOYE  | ES                                               |
|          | CP002 Active Employee Summary                                       |              | CP089 State Health Plan Employee Summary         |
|          | CP046 Duplicate Employee Code With Different Name (E2018)           |              | OCR CPI OCR Part 1 - Tables 21-23                |
|          | CP010 Employee Record Detail                                        |              | CP014 Salary Greater Than \$85,000               |
|          | CP015 Employment Basis Greater Than 1.25                            |              | CP018 Terminated Employees                       |
|          | CP018-B E629 Clear Data Report                                      |              | CP020 Assignment Job Codes Not Reported          |
|          | CP026 Active Employee Comparison                                    |              | CP032 Personnel Reported Active in Last Cycle    |
|          | CP036 Job Codes Summary by System                                   |              | CP040 Long-Term Substitute Record Summary        |
| Ø        | CP041 Third-Party Contract Record Summary                           | ٥            | CP100 System Sign-Off                            |
| G        | View to GA PSC Database                                             |              |                                                  |

CPI 1 includes personnel summary reports and funding reports

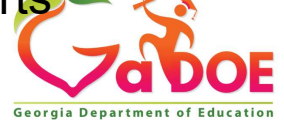

#### CPI 1 & 2 Report Menu

<u>CP001 Transmission Verification</u>
 CP009 Errors and Warnings Detail

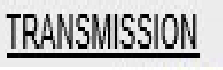

CP008 Errors and Warnings Summary

Transmission reports are used to view the current transmission status like your errors and warning.

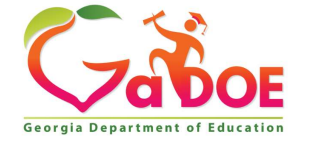

#### CPI 1 & 2 Report Menu

|   |                                                           | CERTIFIED  |                                                    |
|---|-----------------------------------------------------------|------------|----------------------------------------------------|
| ٥ | CP003 Certified Staff/FTE Experience                      | ۵          | CP006 Employee Funding Source Summary              |
| ۵ | CP007 Employees Average Salary Summary                    | ۵          | CP011A CTAE- Contract Information                  |
| ٥ | CP011B CTAE- Job Assignments                              | ۵          | CP012 Employee Record Summary                      |
| ٥ | CP016 Employee Ethnicity and Gender                       | ۵          | CP021 Teachers Avg Salary Comparison               |
| ۵ | CP022 Employee Funding Source Detail                      | ۵          | CP025 Certificate Expiration Dates                 |
| ٥ | CP031 Personnel Not Funded Through T & E                  | ۵          | CP033 Employees Certificate Type 998 or 999        |
| ٥ | CP034 Year Experience Compared (W629)                     | ۵          | CP035 Employees Not Meeting State Minimum (E655)   |
| ٥ | CP037 Non-Leadership Assignment with Leadership Cert Type | ۵          | CP042 Certified Salary Below Minimum               |
| ٥ | CP043 Compare Certified Year Experience                   | ۵          | CP044 Teachers Assignment For Math & Science       |
| ٥ | CP047 Licensed or Professional Development                | ۵          | CP049 Staff with Revoked Certificate               |
| ٥ | CP050 Consolidated Funding District Summary               | ۵          | CP070 Lookup For Last Reported Years Of Experience |
|   |                                                           | CLASSIFIED |                                                    |
| ۵ | CP013 Employee Record Summary                             | ۵          | CP017 Employee Ethnicity and Gender                |

The Certified group are reports about your certified employee's. the Classified are reports on the classified employee's

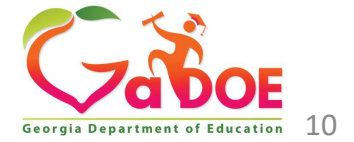

## CPI Application CPI 1 & 2 Report Menu

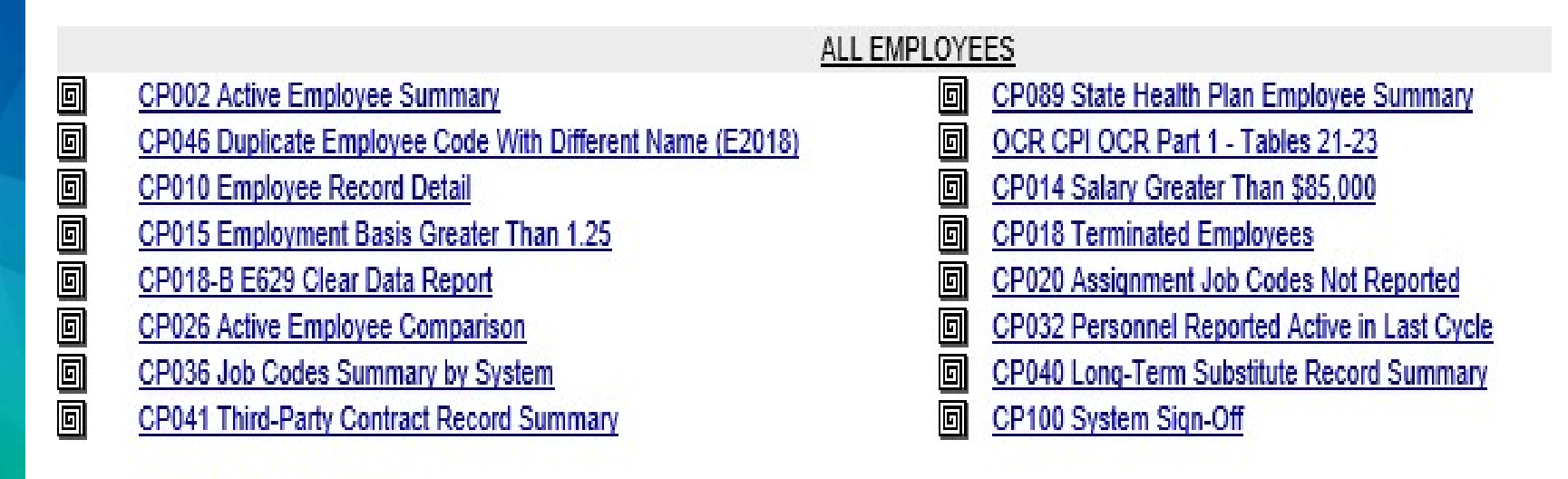

View to GA PSC Database

All Employee reports include all personnel reported in CPI.

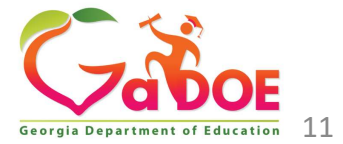

## CPI Application CPI 1 Funding Reports

#### Go To CPI Main Menu

#### **CPI Funding Reports Menu**

9

- CP003 Certified Staff/FTE Experience
- CP038B HB280 Math/Science Eligibility Grades KK-05
- CP039 HB280 Secondary Math/Science Funded Grades KK-05

View to GA PSC Database

Available as soon as Cycle 1 starts in October: CP003 Certified Staff/FTE Experience (T&E funding) CP038A HB280 Math/Science Eligibility - Grades 06-12 CP038B HB280 Math/Science Eligibility - Grades KK-05

NOT available until after the end of the fiscal year: CP039 HB280 Secondary Math/Science Funded - Grades 06-12 CP039 HB280 Secondary Math/Science Funded - Grades KK-05

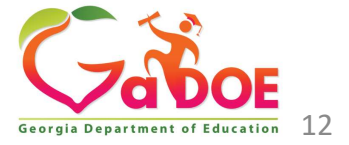

CP038A HB280 Math/Science Eligibility - Grades 06-12

CP039 HB280 Secondary Math/Science Funded - Grades 06-12

#### **CPI 3 Report Menu**

#### Go To CPI Main Menu

#### **CPI Report Menu**

|   | TRA                                                | NSMISSI | NC                                        |
|---|----------------------------------------------------|---------|-------------------------------------------|
| ٥ | CP008 Errors and Warnings Summary                  | ٥       | CP009 Errors and Warnings Detail          |
|   | ALL I                                              | EMPLOYE | <u>ES</u>                                 |
| ٥ | CP080 Transmission Verification for Employee Leave | ٥       | CP081 Leave Summary                       |
| ٥ | CP082 Certified Employee Leave Summary             | ٥       | CP083 Food Service Employee Leave Summary |
| ٥ | CP084 Maintenance/Custodial Employee Leave Summary | ٥       | CP085 Bus Driver Employee Leave Summary   |
| ٥ | CP086 Other Classified Employee Leave Summary      | ٥       | CP087 Average Leave by Employee Group     |
| o | CP088 Average Leave by Race/Ethnicity and Gender   | ٥       | CP089 Paraprofessional Leave Summary      |
| o | CP090 Employee Record Detail                       |         | CP091 Employee Leave Comparison           |

View to GA PSC Database

CP101 System Sign-off for Employee Leave

CPI 3 is used to capture leave days taken so all the reports are summarizing or comparing Leave Types

Georgia Department of Education

## **CPI Reports Spreadsheet**

| Report<br># | Cycl<br>e | Type of<br>Employee | Title                                                     | Drill                                                                                                    | Excel      | Report Description                                                                                                    |
|-------------|-----------|---------------------|-----------------------------------------------------------|----------------------------------------------------------------------------------------------------|------------|----------------------------------------------------------------------------------------------------|
| CP001       | 1,2,      | All<br>Employees    | <u>Transmissio</u><br><u>n</u><br>Verification            | <u>NO</u>                                                                                                    | <u>NO</u>  | List of the Number of records listed by types                                                                                                    |
| CP002       | 1,2       | All<br>Employees    | <u>Active</u><br><u>Employee</u><br>Summary               | <u>CP010</u>                                                                                                    | <u>Yes</u> | List of all active employees by school ID grouped by Classroom Teachers, Support Personnel, and Administrators                                                                                                    |
| CP003       | 1,2,      | Certified           | <u>Certified</u><br><u>Staff/FTE</u><br><u>Experience</u> | CP003A,By<br>All Schools<br>CP003A-1<br>CP003A-2<br>By FTE<br>CP003B By<br>FTE Staff<br>Count<br>CP003C<br>CP003D,CP0 | <u>Yes</u> | The number of employees shown in this<br>report equals all of the certified<br>employees for whom the field REPORT<br>CERTIFICATION ON CPI in the CPI Job<br>Codes Table = "Y", with the exception of<br>Pre-School Special Education teachers,<br>all Psychoeducational personnel, and all<br>federally funded personnel. (See Notice<br>for excluded Job Codes) |

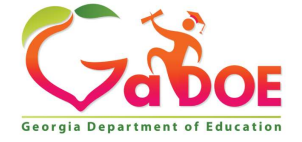

#### **CPI Application CPI File Upload**

#### No data has been transmitted for this system.

- Report Menu
- Funding Reports Menu
- CPI File Upload
- CPI Add/Edit/Delete
- Delete All Data for this System
- Validation Routine

#### This Report will be available on 10-27-2020.

Manual Relief Request

#### **Review and Verify**

- Nurses License Verification
- AP Professional Development Verification
- IB Professional Development Verification
- ADHOC Query
- CPI Primary Contacts
- SC006-Missing Teacher/Missing Assignment
- PSC Data Request

Select this

link to upload

the extract

file (s)

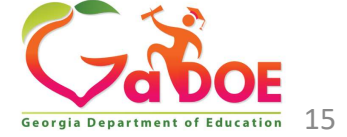

#### **CPI** Application **CPI File Upload**

#### **CPI - Upload**

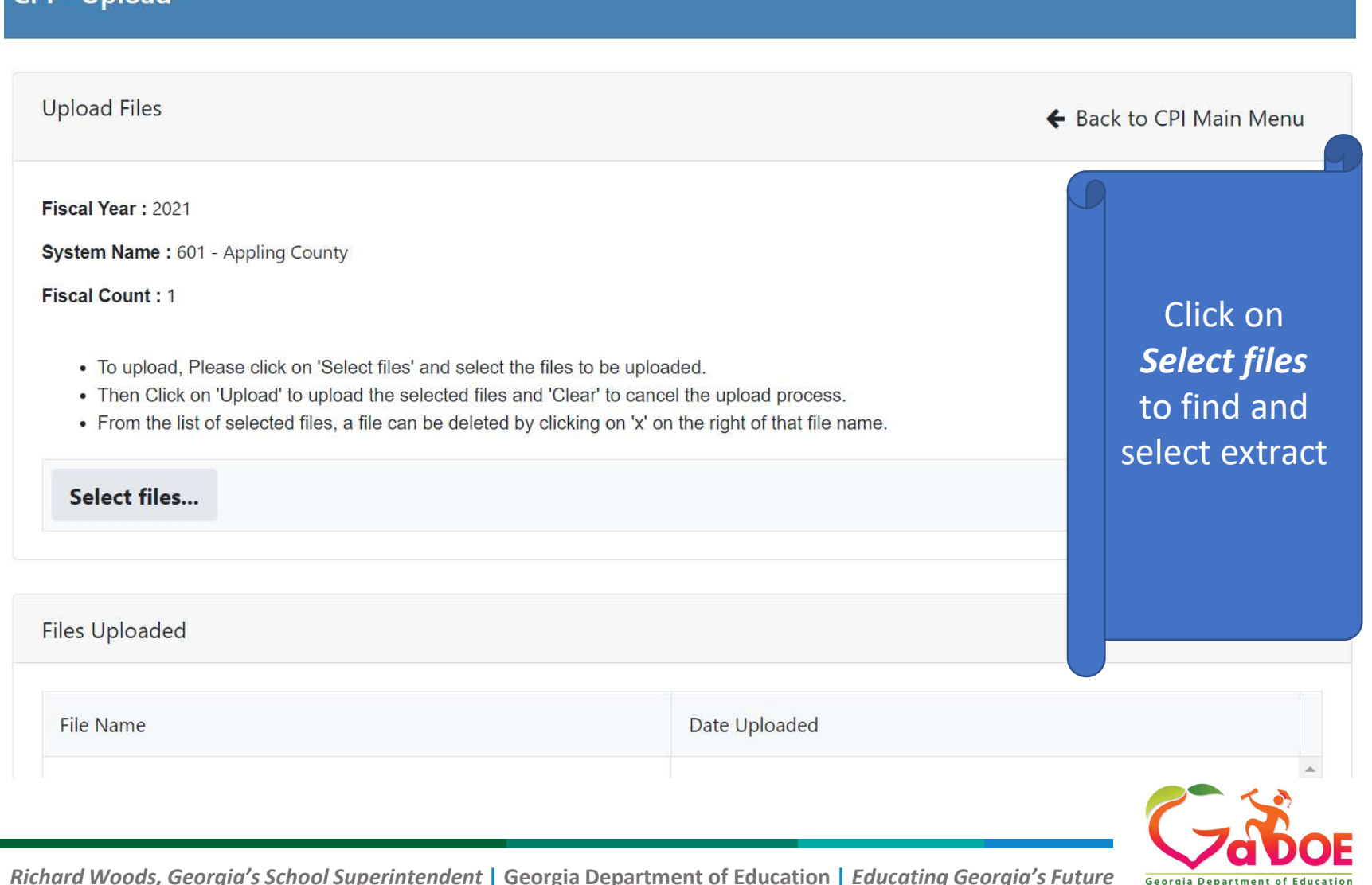

#### **CPI Application Add/Edit/Delete**

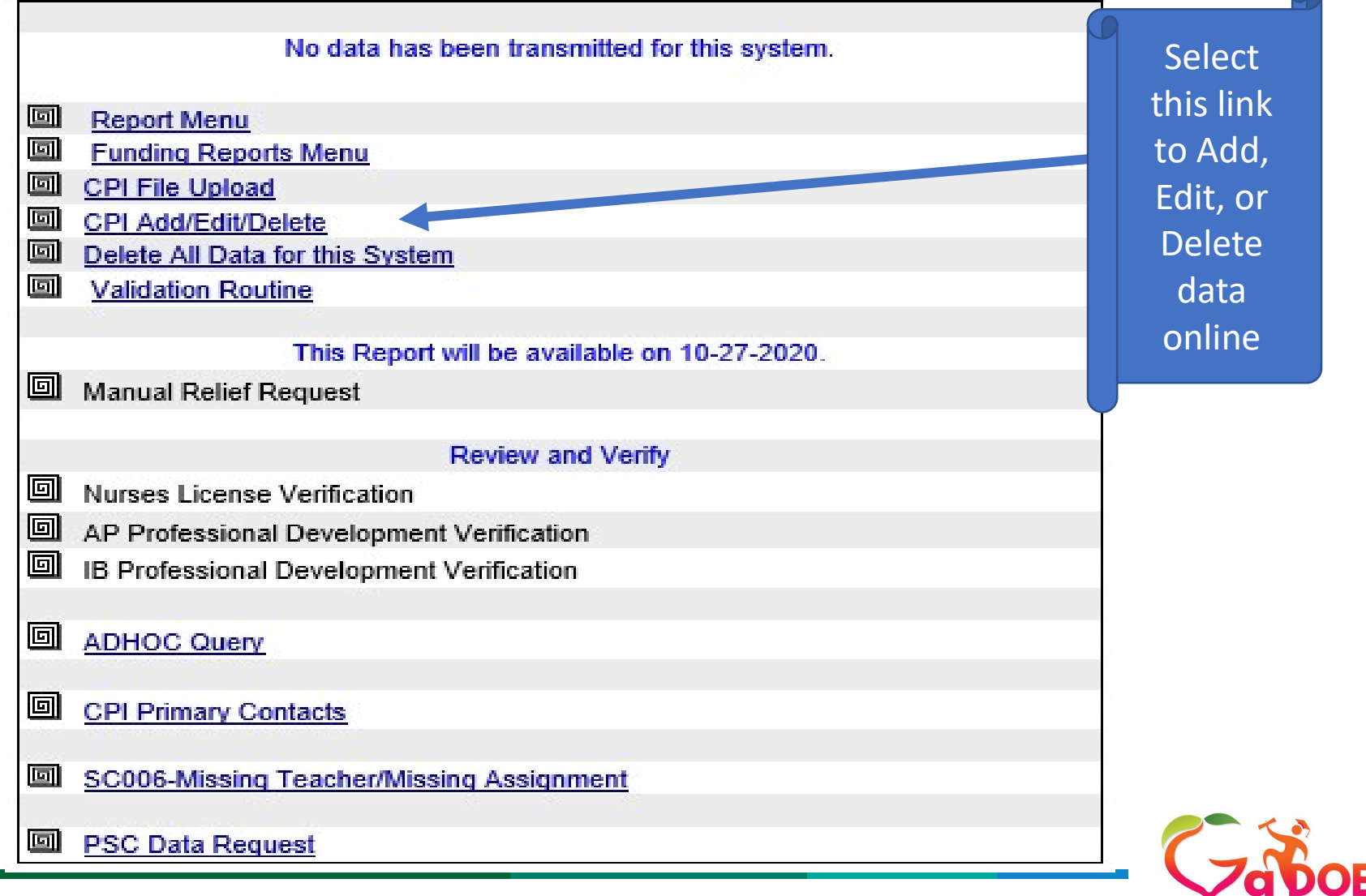

## Add/Edit/Delete

| <u>Return to Menu</u> |                                   |                                                    |                           |        |       |                      |                                    |
|-----------------------|-----------------------------------|----------------------------------------------------|---------------------------|--------|-------|----------------------|------------------------------------|
|                       | EmpCode: Select EmpCode           | V OR Enter EmpCode OR Last Na                      | me to Search: Add         | Edit D | elete |                      |                                    |
|                       |                                   |                                                    |                           |        |       |                      |                                    |
| Add Employee Re       | ecord:                            |                                                    |                           |        |       |                      |                                    |
| Personnel Dem         | nographic Information- A Record ( | Click here for records required for Employee Type) |                           |        |       | <u>Back</u>          | to Employee List Back to Main Menu |
| EmpCode:              |                                   | Employee Type                                      | - Regular Employee 🗸 🗸    |        |       | Race American Indian | N - Not Race American Indian 🗸     |
| Last Name             |                                   | Birth Date (mm/dd/yyyy)                            |                           |        |       | Race Asian           | N - Not Race Asian 🗸               |
| First Name            |                                   | Gender:                                            | V                         |        |       | Race Black           | N - Not Race Black 🗸               |
| Middle Name           |                                   |                                                    |                           |        |       | Race Pacific         | N - Not Race Pacific 🗸             |
|                       |                                   | Ethnic Hispanic                                    | N - Not Ethnic Hispanic 🗸 |        |       | Race White           | N - Not Race White V               |

# A Record Demographics

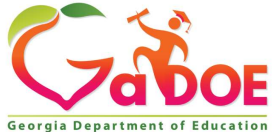

# CPI Application Add/Edit/Delete

| Personnel Demographic Information- B Record (Termination Code is required to add B record for regular and SB327 employee) |                                                  |                            |           |            |  |
|----------------------------------------------------------------------------------------------------|--------------------------------------------------|----------------------------|-----------|------------|--|
|                                                                                                    |                                                  |                            | CERTIFIED | CLASSIFIED |  |
| Termination Code                                                                                                    | 0 - Active Employee 🗸 🗸                          | Employment Basis           |           |            |  |
| Termination Date (mm/dd/yyyy)                                                                                             |                                                  | Contract Days              |           |            |  |
| Stop Here For Te                                                                                                    | rminated Employee!                               | Contract Salary            |           |            |  |
|                                                                                                    |                                                  | Certified Years Experience |           |            |  |
| State Health Plan                                                                                                    | V                                                | State Pay Step             | V         |            |  |
| CPI DERIVED FIELDS (for DOE use only)                                                                                     | Full Time Equivalent Salary (Emp Basis X Salary) | Payroll Certificate Level  | V         |            |  |

# B Record Salary

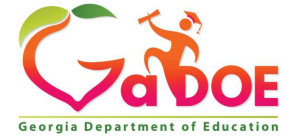

Reset

Submit

## **CPI Application**

### Add/Edit/Delete

| Assignment Information | - C Record (Non-Tern | ninated Regular, SB327 and Thiro | Party employee are required | to have C-Record(s)) |          |            |           |                           |
|------------------------|----------------------|----------------------------------|-----------------------------|----------------------|----------|------------|-----------|---------------------------|
| School ID              | Percent<br>of time   | Assignment<br>Type               | <u>Cert Type</u>            | Job Code             | Sub Code | Cert Field | Fund Code | Consolidated<br>Fund Flag |
|                        |                      | V                                |                             |                      |          |            |           | V                         |
|                        |                      | V                                |                             |                      |          |            |           | V                         |
|                        |                      | V                                |                             |                      |          |            |           | V                         |
|                        |                      | V                                |                             |                      |          |            |           | V                         |
|                        |                      | V                                |                             |                      |          |            |           | V                         |
|                        |                      | V                                |                             |                      |          |            |           | V                         |

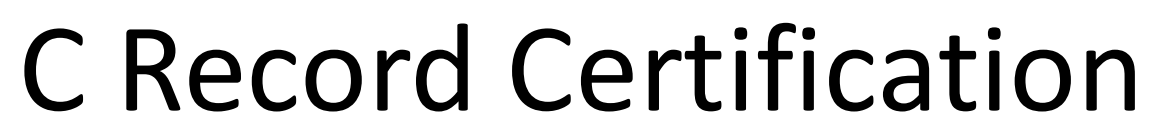

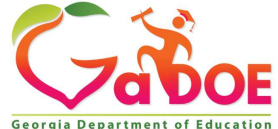

## **CPI Application Add Edit Delete**

| orgia Department o<br>, 2018 (CPI 2018-3) | f Education           |                  | Add New Da<br>679-Jasper Cou | ta<br>nty      |                |             |
|-------------------------------------------|-----------------------|------------------|------------------------------|----------------|----------------|-------------|
| Personnel Demographic                     | Information- A Record |                  | Back to Employ               | <u>ee List</u> | Back to Main   | Menu        |
| EmpCode:                                  |                       | Personnel ID:    | -                            |                |                |             |
| Last Name                                 |                       | First Name       |                              |                | Middle Initial |             |
| Employee Type                             | ~                     | Birth Date (mm/d | (d/yyyy)                     |                | Gender:        | V           |
| Ethnic Hispanic                           | ~                     | Race American I  | ndian                        | ~              | Race Asian     |             |
| Race Black                                | ~                     | Race Pacific     |                              | ~              | Race White     |             |
| Leave Information- D Re                   | cord                  |                  |                              |                |                |             |
| Job Code                                  | Sick                  | Leave            | Staff Development            | Vacatio        | n              | Other Leave |
|                                           |                       |                  |                              |                |                |             |
|                                           |                       |                  | Submit Reset                 |                |                | -           |

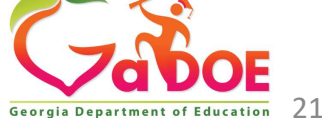

#### **CPI Application Delete All Data**

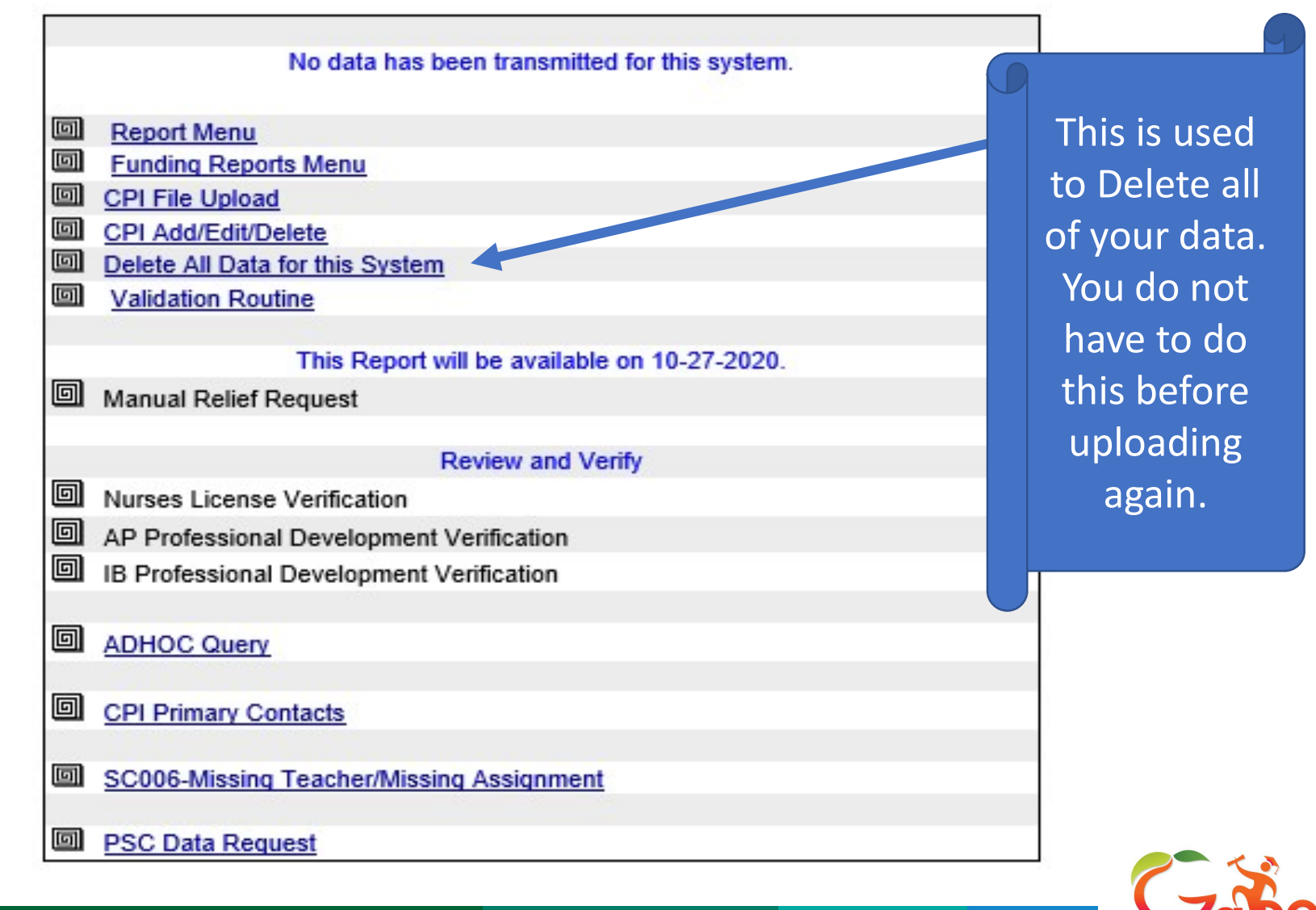

Richard Woods, Georgia's School Superintendent | Georgia Department of Education | Educating Georgia's Future

Education 22

#### Validate Routine

#### **CPI Main Menu**

Validation in Queue Please try again later.

Report Menu

Yes

CPI File Upload

No

- CPI Add/Edit/Delete
- Delete All Data for this System
- Validation Routine

When you correct data online you must validate for the correction to update

Continuing the Validation Routine will re-process all of your reports. Do you want to continue ?

Validation Routine is in progress. Please wait - until the Validation Routine is complete.

Back to Report Menu Back to Main Menu

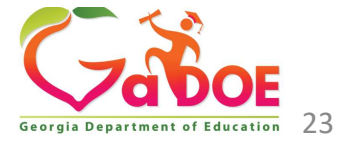

#### **Nurse License Verification**

| Nurse                     | CPI Main Menu                                                                                                    |   |  |  |
|---------------------------|----------------------------------------------------------------------------------------------------|---|--|--|
| License Data have Errors. |                                                                                                    |   |  |  |
|                           | Sedara and State of Security Security S |   |  |  |
| Verification              | Report Menu                                                                                                    |   |  |  |
|                           | <u>Funding Reports Menu</u>                                                                                                    |   |  |  |
|                           | CPI File Upload                                                                                                    |   |  |  |
|                           | CPI Add/Edit/Delete                                                                                                    |   |  |  |
|                           | Delete All Data for this System                                                                                                    |   |  |  |
|                           | Wildation Routine                                                                                                    |   |  |  |
|                           | Manual Balief Deguaat                                                                                                    |   |  |  |
|                           |                                                                                                    |   |  |  |
|                           | Nurses License Verification                                                                                                    |   |  |  |
|                           | AP Professional Development Verification                                                                                                    |   |  |  |
|                           | AP Processional Development Venication                                                                                                    |   |  |  |
|                           | B Professional Development vertication                                                                                                    | _ |  |  |
|                           |                                                                                                    |   |  |  |
|                           | ADHOC Query                                                                                                    |   |  |  |
|                           | CPI Primary Contacts                                                                                                    |   |  |  |
|                           |                                                                                                    |   |  |  |
|                           | SC006-Missing Teacher/Missing Assignment                                                                                                    |   |  |  |
|                           |                                                                                                    |   |  |  |
|                           | PSC Data Request                                                                                                    |   |  |  |
|                           | Transmission System                                                                                                    |   |  |  |
|                           | Image: Transmission Status                                                                                                    |   |  |  |
|                           | Market Menu Admin/Helpdesk Menu                                                                                                    |   |  |  |
|                           |                                                                                                    |   |  |  |

24

#### **Nurse License Verification**

| District ID | School<br>Name | Employee<br>Code | Full Name       | Does Employee have a Nursing License?<br>Select ALL |
|-------------|----------------|------------------|-----------------|-----------------------------------------------------|
| 999         | New Middle     | 9999999          | Mickey<br>Mouse | C Yes 🖗 No                                          |
|             |                |                  |                 |                                                     |
|             |                |                  |                 |                                                     |
|             |                | Save             | Cancel          |                                                     |

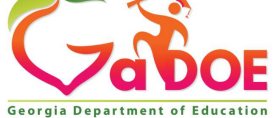

#### **AP Professional Development Verification**

| 9            |   | CPI Main Menu                            |
|--------------|---|------------------------------------------|
|              |   | Data have Errors.                        |
|              | 0 | Report Menu     Eunding Reports Menu     |
| ۸D           |   | <u>CPI File Upload</u>                   |
| AP           |   | CPI Add/Edit/Delete                      |
| Professional |   | Validation Routine                       |
| Development  |   | Manual Relief Request                    |
| Verification | G | Nurses License Verification              |
| vermeation   | 쾨 | AP Professional Development Verification |
|              |   | IB Professional Development Verification |
|              | G |                                          |
|              |   | CPI Primary Contacts                     |
|              | c | SC006-Missing Teacher/Missing Assignment |
|              |   | PSC Data Request                         |
|              |   | Transmission System                      |
|              |   | Admin/Helpdesk Menu                      |
|              |   |                                          |

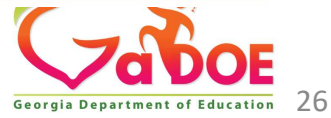

#### **AP Professional Development Verification**

| District ID | School<br>Name | Employee<br>Code | Full Name       | Have Employee completed the 10 clock hours<br>professional development course<br>Select ALL |
|-------------|----------------|------------------|-----------------|---------------------------------------------------------------------------------------------|
| 777         | Hope High      | 8888888          | Minnie<br>Mouse | C Yes R No                                                                                  |
|             |                |                  |                 |                                                                                             |
|             |                | Save             | Cancel          |                                                                                             |

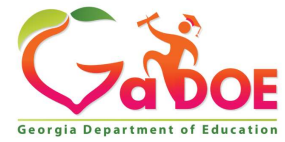

## CPI Application IB Professional Development Verification

|                                | CPI Main Menu                                                                                                    |
|--------------------------------|----------------------------------------------------------------------------------------------------|
|                                | Data have Errors.                                                                                                    |
| IB Professional<br>Development | Report Menu     Funding Reports Menu     CPI File Upload     CPI Add/Edit/Delete     Delete All Data for this System     Validation Routine |
| Verification                   | Manual Relief Request <u>Nurses License Verification</u>                                                                                    |
|                                | AP Professional Development Verification     IB Professional Development Verification     ADHOC Query                                       |
|                                | <u>CPI Primary Contacts</u> <u>SC006-Missing Teacher/Missing Assignment</u>                                                                 |
|                                | Image: PSC Data Request         Image: Transmission System         Image: Transmission Status         Image: Admin/Helpdesk Menu            |

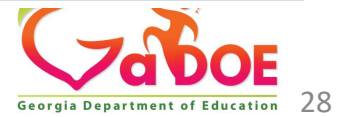

## **CPI Application IB Professional Development Verification**

| District ID | School<br>Name     | Employee<br>Code                        | Full Name   | Have Employee completed the 10 clock hose<br>professional development course<br>Select ALL |  |  |  |
|-------------|--------------------|-----------------------------------------|-------------|--------------------------------------------------------------------------------------------|--|--|--|
| 999         | New High<br>School | XXXXXXXXXXXXXXXXXXXXXXXXXXXXXXXXXXXXXXX | Katie Green | C Yes <sup>(</sup> No                                                                      |  |  |  |
|             |                    |                                         |             |                                                                                            |  |  |  |

Report export to excel

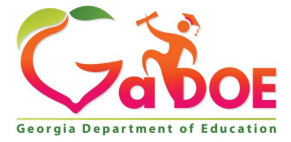

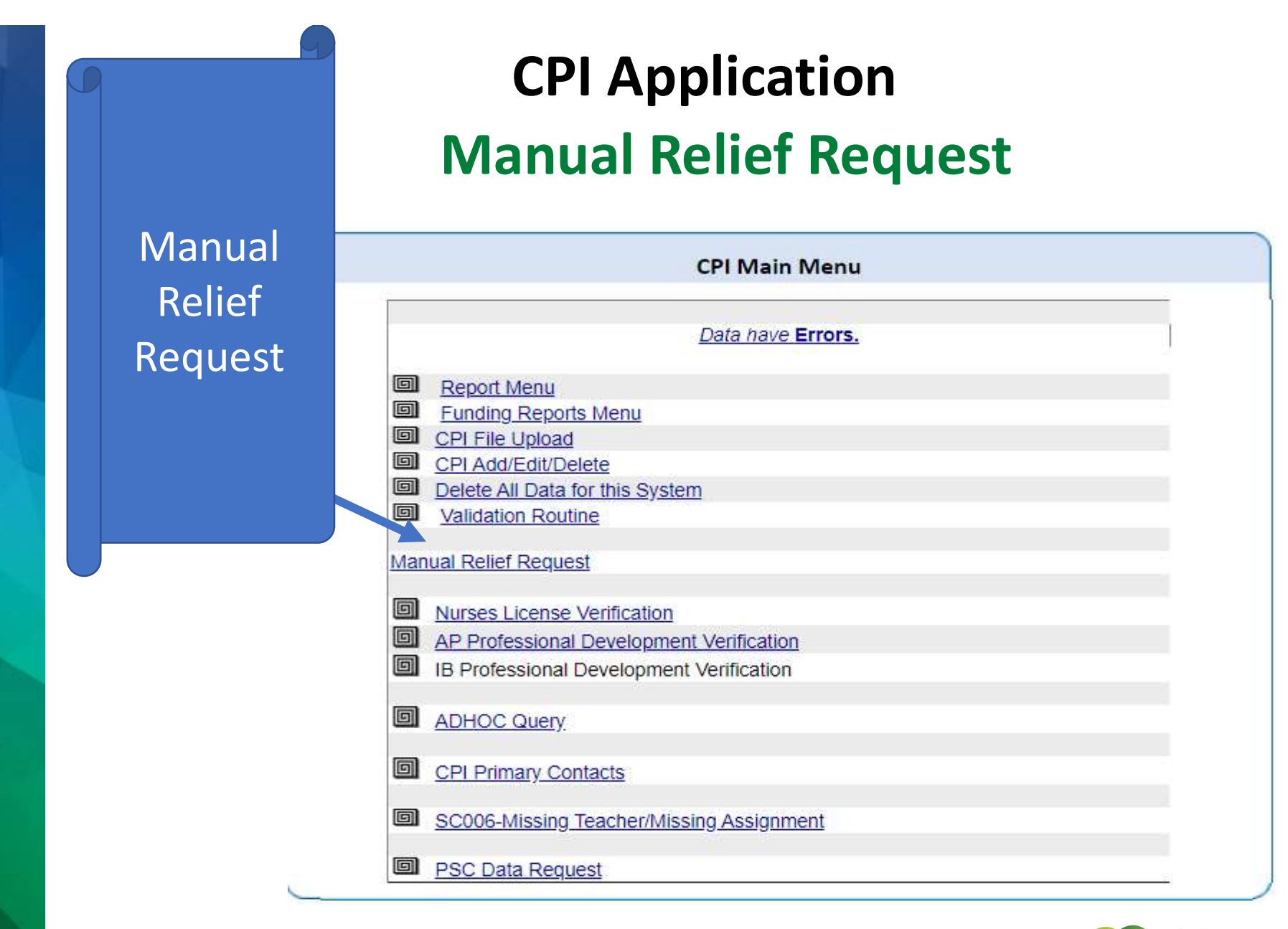

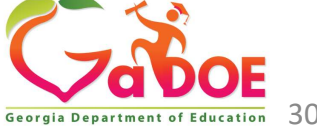

#### **Manual Relief Request**

The error relief process may involve two steps:

1. Manual Error Relief Request is the first step in the error relief process.

2. Once these errors are all corrected or relieved, please check the CPI Main Menu for the district's current status.

Manual Relief Request

|              | Manual Error Relief Request |                 |
|--------------|-----------------------------|-----------------|
| ERROR CODE   | Status                      | Count of Errors |
|              | User Comment                | 10              |
| E2202        | EXPLAIN                     | 1               |
| <u>E2206</u> | EXPLAIN                     | 1               |
|              |                             |                 |
|              |                             |                 |
| <u>E624</u>  | EXPLAIN                     | 28              |
|              |                             |                 |
| E625         | EXPLAIN                     | 5               |

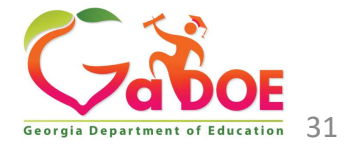

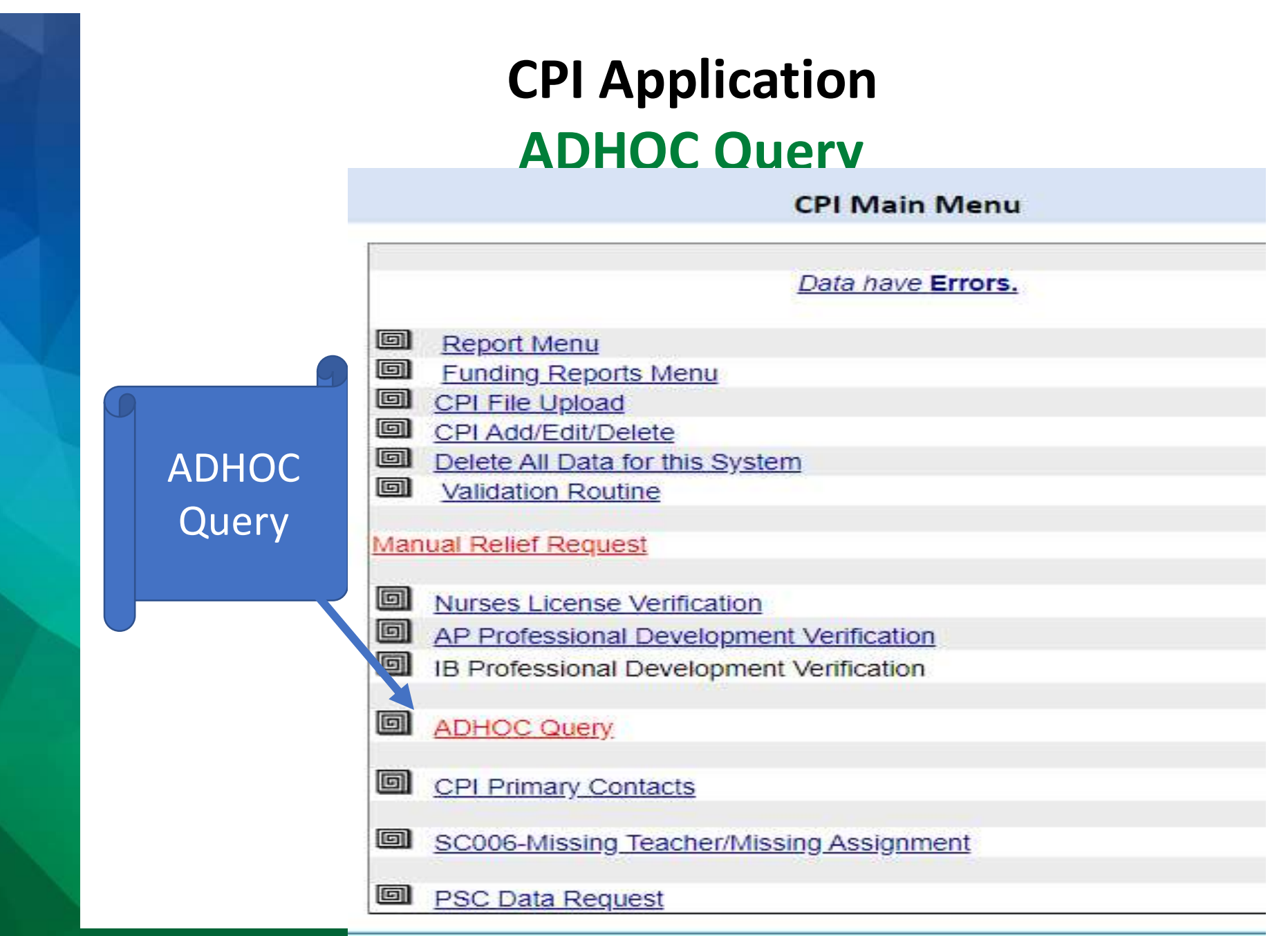

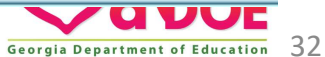

#### **ADHOC Query**

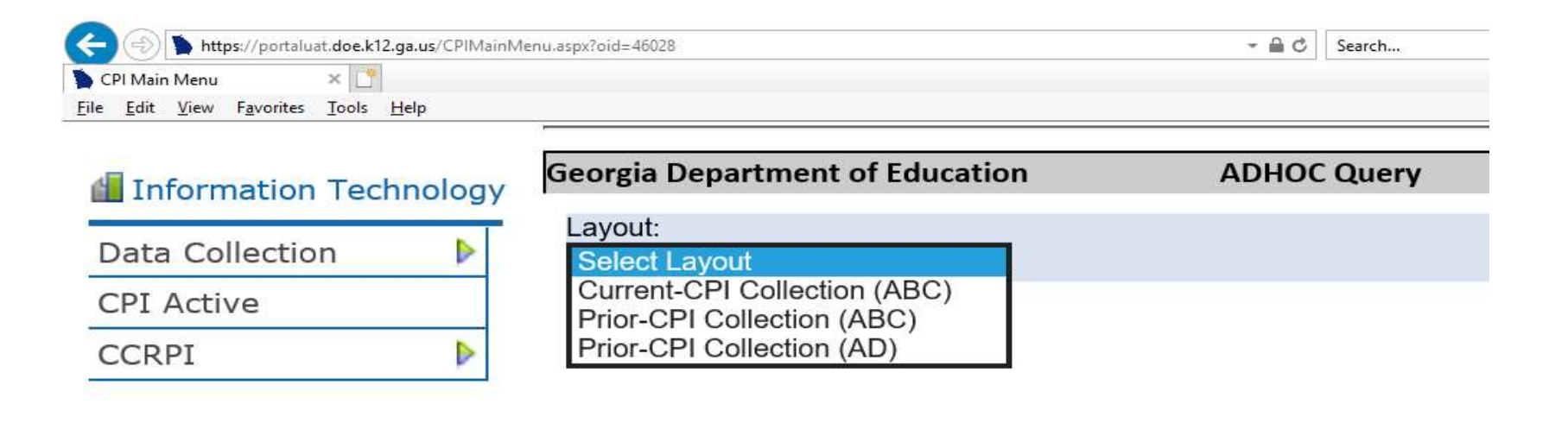

ADHOC Query allows the user to search/ query data the district reported in CPI

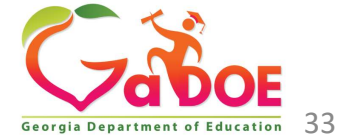

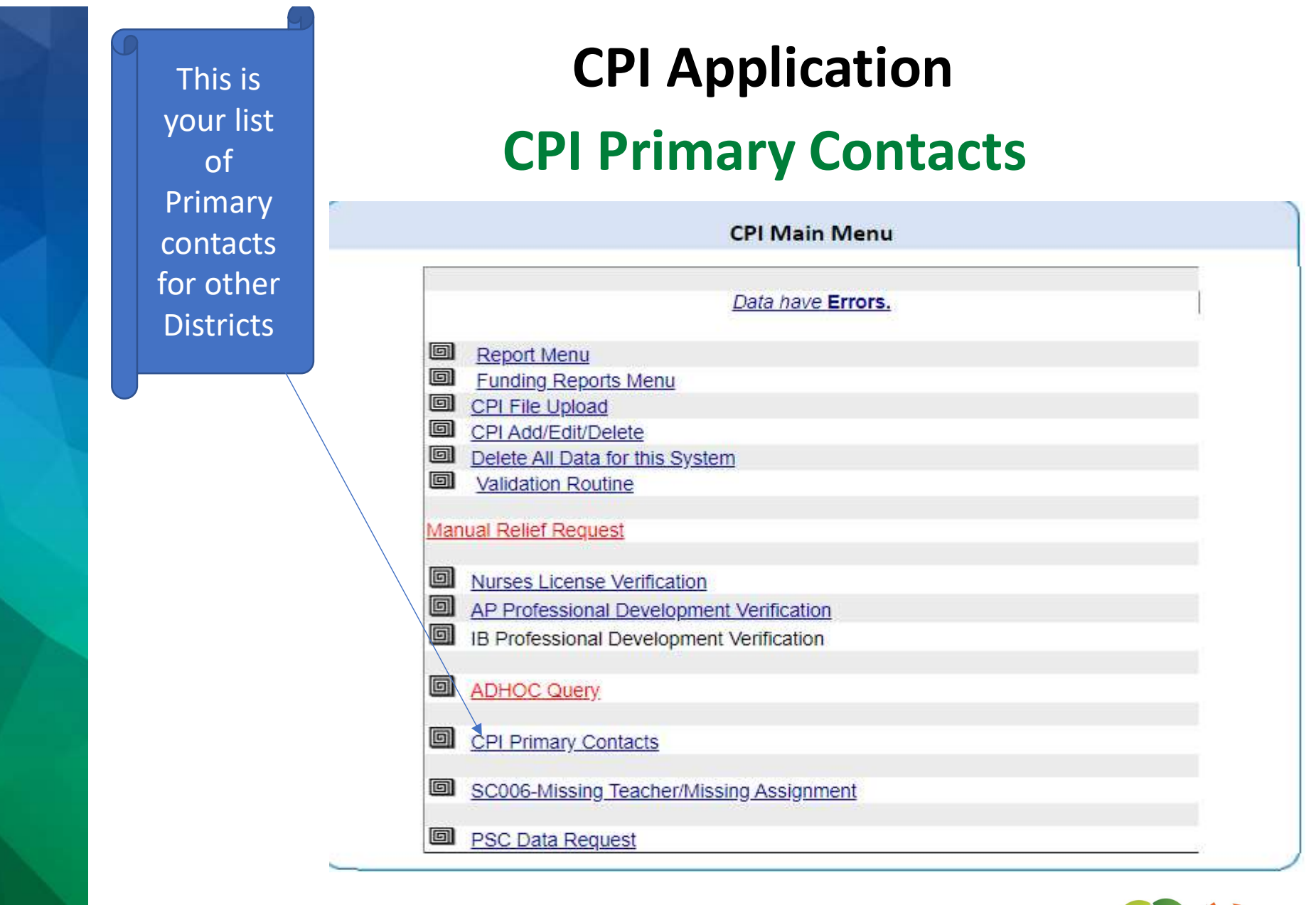

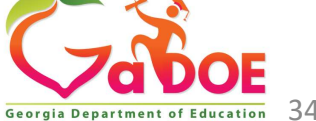

#### CPI Application SC006 Student Class Report

**CPI Main Menu** 

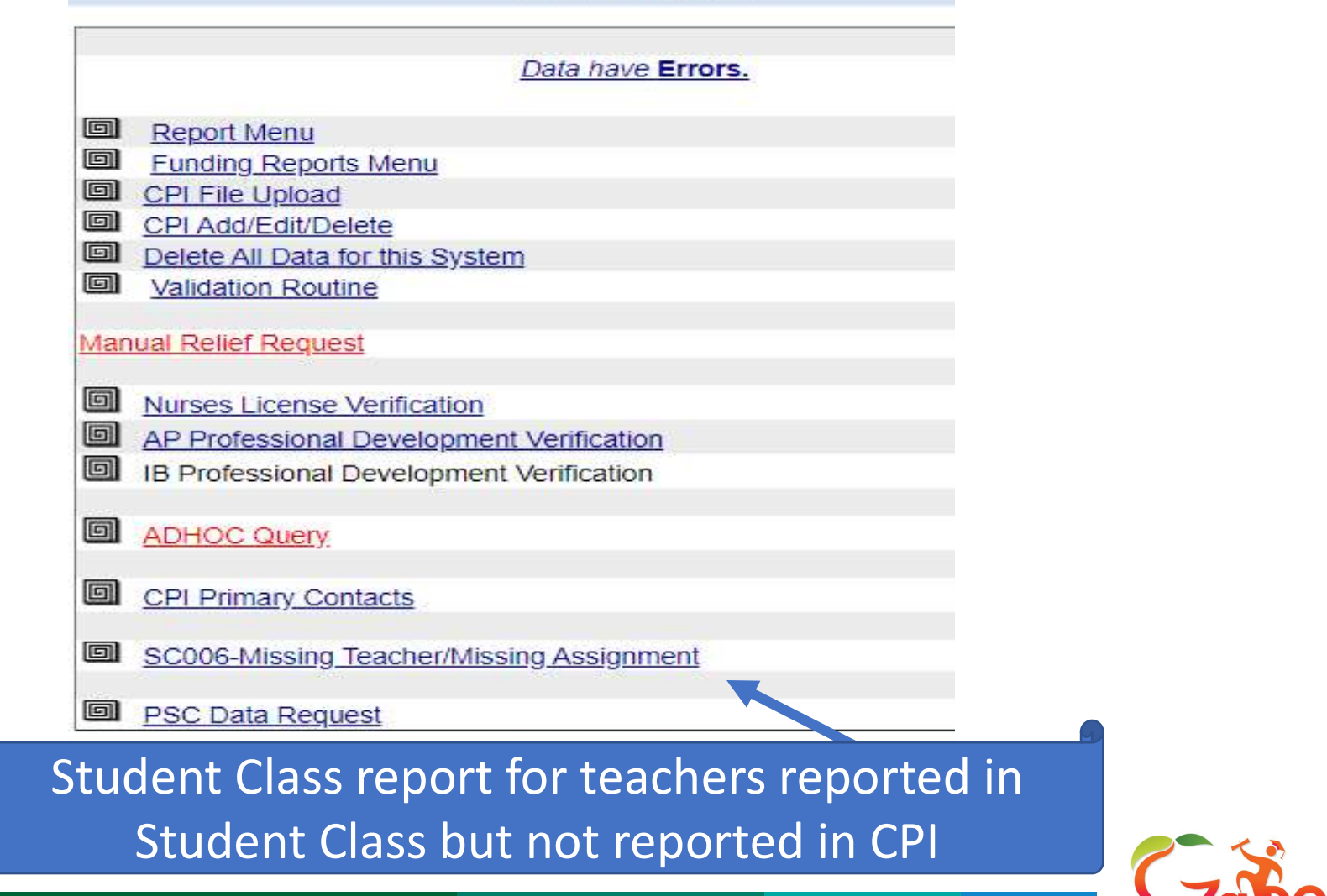

#### **PSC Data Request**

| CI                              | Pl Main Menu     |             |
|---------------------------------|------------------|-------------|
| Di                              | ata have Errors. | 1           |
| Report Menu                     |                  |             |
| Funding Reports Menu            |                  |             |
| CPI File Upload                 |                  |             |
| CPI Add/Edit/Delete             |                  |             |
| Delete All Data for this System |                  |             |
| Validation Routine              |                  |             |
| Nanual Relief Request           |                  |             |
| Nurses License Verification     |                  |             |
| AP Professional Development V   | erification      |             |
| IB Professional Development Ve  | rification       |             |
| ADHOC Query                     |                  |             |
| CPI Primary Contacts            |                  |             |
| SC006-Missing Teacher/Missing   | Assignment       |             |
| PSC Data Request                |                  | <u>_</u> 27 |

#### Upload and download Data from PSC for Certified Employees

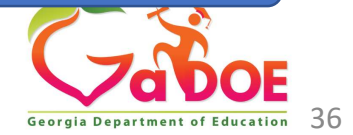

## **CPI Application PSC Data Request**

- Create file within local system (System #, Employee SSN)
- Upload using the PSC Data Request link. This creates a file consisting of:
  - ✓ Z01 layout records
  - ✓ Y01 layout records
  - ✓ See <u>CPI-PSC Certificate File Layout and Edit Rules</u>
  - ✓ Download the CPI/Professional Standards Commission
     (PSC) certificate file layout and edit rules in .PDF format
- How is this helpful:
  - Ability to upload PSC data into local system
  - Update certification data for certified personnel

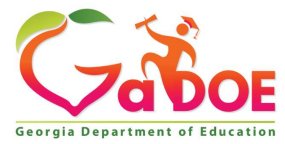

# **CPI How It Works**

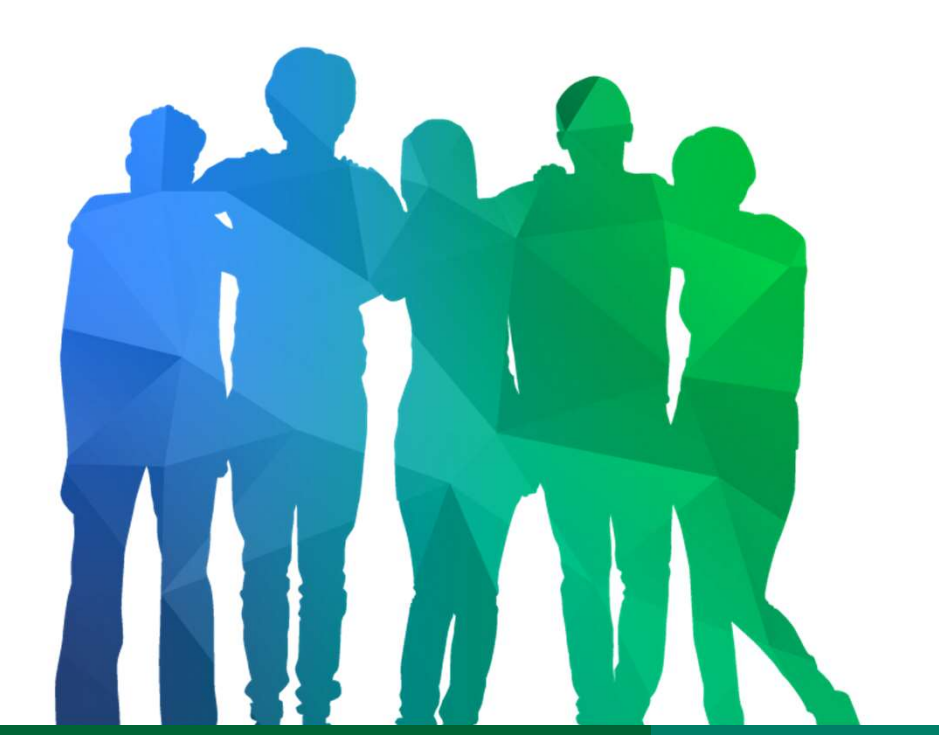

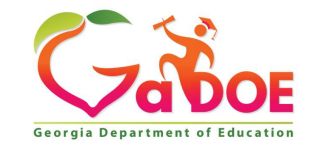

Offering a holistic education to **each and every child** in our state.

## How It Works From Your Local System to CPI

#### **Ex: PC Genesis or local vendor system**

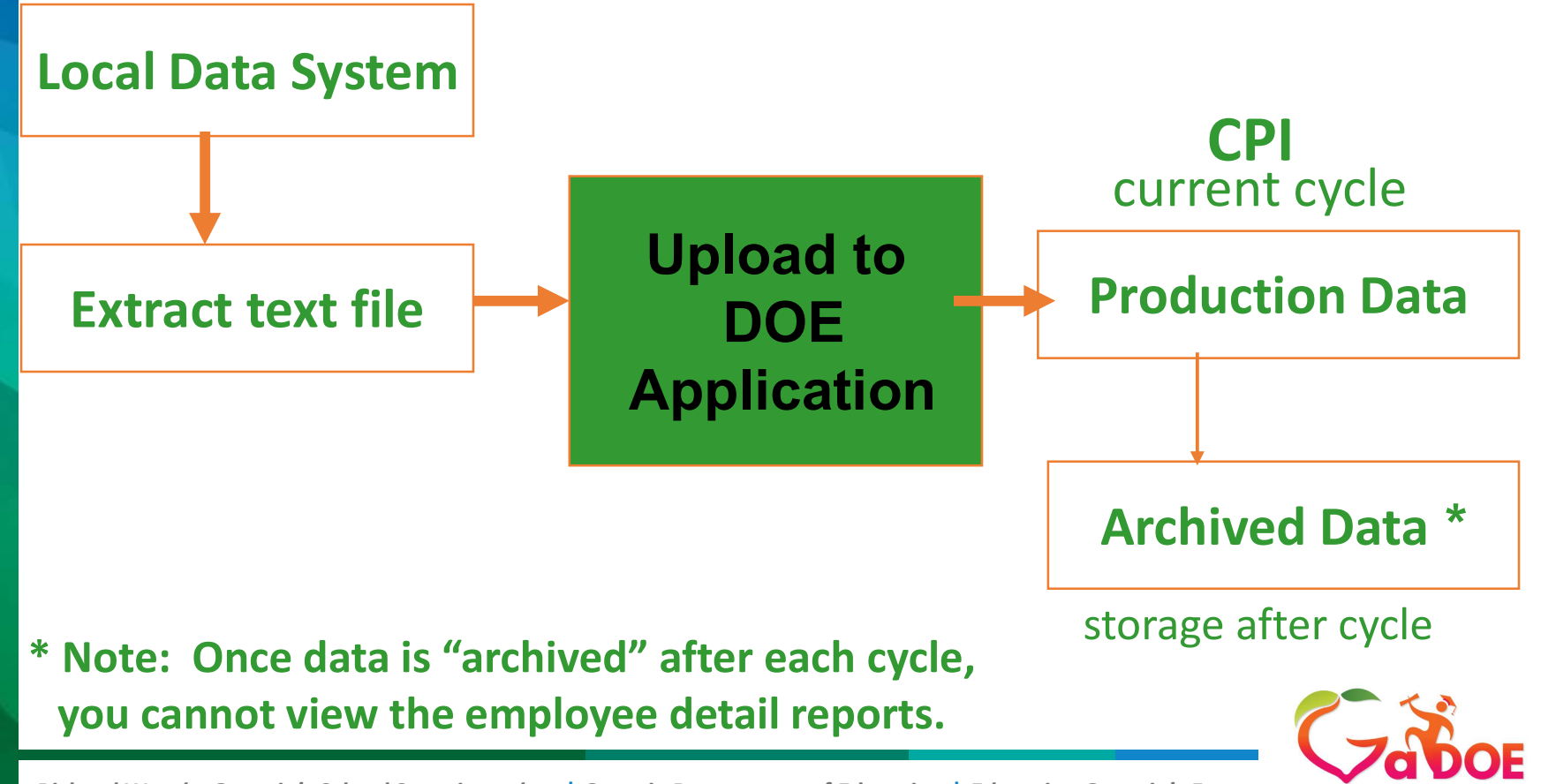

#### **Extract**

- Text file located on PC hard drive or server
- Formatted to meet GaDOE requirements
- Can be viewed in text editor
- Some text editor's with free downloads (ex: Ultra Edit, NotePad++).

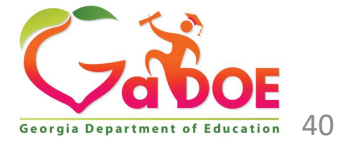

#### FY2020 CPI Data File Layout

#### **Document Revision Updates**

Layout

| 9             | DATE       | DATA ELEMENT<br>AFFECTED | COMMENTS                                                                                                    |
|---------------|------------|--------------------------|----------------------------------------------------------------------------------------------------|
| The           | 03/04/2020 |                          | Annual Updates                                                                                                    |
| ine           | 03/04/2020 | JOB CODE                 | Edit: E2202 Nurses were reported with Job Code 409 who have not been confirmed with the additional nursing license requirements.                                                             |
| information   |            |                          | Please click on the Nurse License Verification on the CPI MAIN MENU to complete this verification.                                                                                           |
| in the        | 03/04/2020 | EMPLOYEE CODE            | Remove edit E2203 IB Teachers were reported in the Student Class Data Collection.                                                                                                    |
| extract is    | 03/04/2020 | EMPLOYEE CODE            | Edit : E2204 Teachers of IB courses were reported in the Student<br>Class Data Collection. There are IB teachers in the IB Professional                                                      |
| formatted     |            |                          | Development Verification who have not been confirmed with the<br>additional qualification requirements. Please click on the IB<br>Professional Development Verification link on the CPI MAIN |
| from our      | 03/04/2020 | EMPLOYEE CODE            | Remove edit E2205 AP Teachers were reported in the Student Class                                                                                                    |
| DOE           | 01/14/2020 | EMPLOYEE CODE            | Edit: E2206 Teachers of AP courses were reported in the Student                                                                                                    |
| document      |            | I                        |                                                                                                    |
| called a File |            |                          |                                                                                                    |

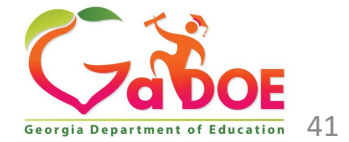

Personnel Demographic Information - A Record

This record contains basic demographic information regarding employees including name, date of birth, ethnicity, and gender. This record is reported in CPI cycle 1 & 2 for all EMPLOYEE TYPES ('P' = 3rd-Party Contract, 'L' – Long-Term Substitute, 'B' = SB 327 Retiree and Blank/null = regular employee) and cycle 3 for EMPLOYEE TYPES ('B' = SB 327 Retiree and Blank/null = regular employee). Edits highlighted in yellow are new for CPI 2019.

|          |                  |               |              |                                                    | c Information – A Record                                                     |                      |                    |                                        |                                                                                                    |
|----------|------------------|---------------|--------------|----------------------------------------------------|------------------------------------------------------------------------------|----------------------|--------------------|----------------------------------------|----------------------------------------------------------------------------------------------------|
| Layout   | Element          | Cycle         | Field        | Required<br>For:                                   | Length                                                                       | Starting<br>Position | Ending<br>Position | Description                            | Edits                                                                                                    |
| A01      | FISCAL YEAR      | ALL           | N            | Certified,<br>Classified,<br>Active,<br>Terminated | 4                                                                            | 1                    | 4                  | Current fiscal year                    | E010 - FISCAL YEAR must be all four digits of the<br>current valid fiscal year                                                                                                    |
| A01      | REPORT<br>PERIOD | ALL           | A            | Certified,<br>Classified,<br>Active,<br>Terminated | 1                                                                            | 5                    | 5                  | Identifies the CPI reporting<br>period | E020 - REPORT PERIOD must be the current valid<br>CPI period:<br>'1' = October<br>'2' = March<br>'3' = July                                                                                     |
| A01      | SYSTEM CODE      | ALL           | A            | Certified,<br>Classified,<br>Active,<br>Terminated | 3                                                                            | 6                    | 8                  | School System code.                    | E040 - SYSTEM CODE must be an active school<br>system code in the Facilities Database.                                                                                                    |
| A01      | EMPLOYEE<br>CODE | ALL           | A            | Certified,<br>Classified,<br>Active,<br>Terminated | 9                                                                            | 9                    | 17                 | Employee's Assigned<br>Number          | E064 – EMPLOYEE CODE must be employee's 9-<br>digit Social Security Number, right justified with<br>expressed leading zeros.<br>E805 –EMPLOYEE CODE must be unique for every                    |
| Т        | na Eila          |               |              | t Ide                                              | atif                                                                         | iac (                | lata               |                                        | RECORD TYPE = 'A01' in file for one SYSTEM.<br>E2016 - All personnel reported as active in CPI                                                                                                  |
|          |                  | Lay           | / <b>U</b> u |                                                    | 2018-2 must be reported A01 as either active or<br>terminated in CPI 2019-1. |                      |                    |                                        |                                                                                                    |
| el<br>th | ement<br>eir pla | ts ir<br>acei | n ea<br>me   | ach la<br>nt in                                    | yoı<br>eac                                                                   | ıt (r<br>h re        | eco<br>cor         | rd) and<br>d.                          | E8050- EMPLOYEE CODE must be unique for every<br>RECORD TYPE = 'A01' in entire state where<br>TERMINATION CODE =<br>zeros. (Previously W805.)<br>E292 - All race indicators for employee cannot |

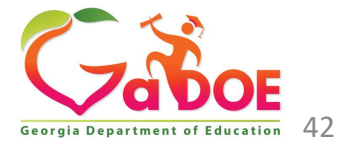

equal 'N'.

## How it works **Comparing Extract Data to Layout**

#### A-Record – Demographic Data

#### **20181611**8888888888888**01**F2MMMMMMMM, JOAN KAY 19491120000010005

|                  | Personnel Demographic Information - A Record |              |                                             |               |                 |                                                    |                                                                                                    |                                         |  |
|------------------|----------------------------------------------|--------------|---------------------------------------------|---------------|-----------------|----------------------------------------------------|----------------------------------------------------------------------------------------------------|-----------------------------------------|--|
| Element          | Record                                       | Posit<br>ion | Description                                 | Field<br>Type | Field<br>Length | Required for:                                      | Edits                                                                                                    | Edit#                                   |  |
| FISCAL<br>YEAR   | A01                                          | 1-4          | Current fiscal<br>year                      | N             | 4               | Certified,<br>Classified,<br>Active,<br>Terminated | <b>FISCAL YEAR</b> must be all four digits of the current valid fiscal year - e.g. fiscal year from July 1, 2017 to June 30, 2018 = "2018"                                                                                                    | E010                                    |  |
| REPORT<br>PERIOD | A01                                          | 5            | Identifies the<br>CPI reporting<br>period.  | А             | 1               | Certified,<br>Classified,<br>Active,<br>Terminated | REPORT PERIOD must be the current valid CPI period:<br>"1" = October<br>"2" = May<br>"3" = July                                                                                                    | E020                                    |  |
| SYSTEM<br>CODE   | A01                                          | 6-8          | School System<br>code.                      | А             | 3               | Certified,<br>Classified,<br>Active,<br>Terminated | SYSTEM CODE must be an active school system code in the <i>Facilities Database</i> .                                                                                                    | E041                                    |  |
| EMPLOYEE<br>CODE | A01                                          | 9-17         | Employee's<br>Social Security<br>Number     | А             | 9               | Certified,<br>Classified,<br>Active,<br>Terminated | SOCIAL SECURITY NUMBER must be employee's 9-digit Social<br>security Number, right justified with expressed leading zeros.<br>SOCIAL SECURITY NUMBER must be unique for every RECORD<br>TYPE = "A01" in file for one SYSTEM.<br>All personnel reported as active in CPI 2006-2 must be reported as either<br>active or terminated in CPI 2007-1.<br>SOCIAL SECURITY NUMBER must be unique for every RECORD<br>TYPE = "A01" in entire STATE where TERMINATION CODE =<br>zeros. | E064<br>E805<br>E2016<br>W805           |  |
| RECORD<br>TYPE   | A01                                          | 18-<br>20    | Identifies part<br>of the record<br>layout. | А             | 3               | Certified,<br>Classified<br>Active,<br>Terminated  | <b>RECORD TYPE</b> must = "A01".<br>Every active employee where <b>TERMINATION CODE</b> = zero or blank<br>must have <b>RECORD TYPE</b> = "C01".<br>Every employee with a <b>RECORD TYPE</b> = 801 must have a record with <b>RECORD TYPE</b> = 'A01'<br>Every employee with a <b>RECORD TYPE</b> = 'C01' must have a record with <b>RECORD TYPE</b> = 'A01'<br>Every employee with a <b>RECORD TYPE</b> = 'A01' must have a record with <b>RECORD TYPE</b> = 'A01'           | E802<br>E803<br>E3033<br>E3034<br>E3035 |  |

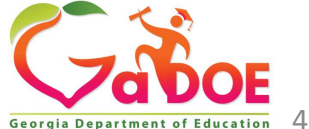

#### What An Extract Looks Like ...

CPI-Subj2007-1-611A01-B01.txt\*

| ī |                                                                                               | Netter                                |
|---|-----------------------------------------------------------------------------------------------|---------------------------------------|
| I | 4 20071611888888888801M2CPPPPPPP, CFORGE                                                      | inch ru                               |
| I | 5 2007161188888888888011000000306L6N00621813200000001900000                                   |                                       |
| I | 6 200716118888888888800101051000CT • • • • • • • • • • • • • • • • • • •                      | Word.                                 |
| I | 7 2007161177777777777701F2SCHHHH . TRENE .S                                                   |                                       |
| I | 8 200716117777777777778010000100000000000000184979800018212006050500                          |                                       |
| I | 9 200716116666666666001F2MCDDDDDDIFAN                                                         |                                       |
| I | 10 2007161166666666680110000002551.6N0059229000000001900000                                   |                                       |
| I | 11 20071611666666666660101051000CT · · T11497276400 · · · · · · · · · · · · · · · · · ·       |                                       |
| I | 12 200716115555555555555001F2LITTTT. · MYRNA·M········19400606000010027····                   |                                       |
| I | 13 20071611555555555580104900000264L6N004675692000000001900000                                |                                       |
| I | 14 2007161155555555555501010500500CI · · 11009208085 · · · · · · · · · · · · · · · · · · ·    |                                       |
| I | 15 2007161155555555555550201050500CI ··T14197380800 ······                                    | q                                     |
| I | 16 20071611444444444444401F2BBBG, · DEBORAH· · · · · · · · · · · · · 19511028000010029· · · · | q                                     |
| I | 17 200716114444444444480100001000100000000000                                                 | g                                     |
| I | 18 20071611444444444444C0101051000N··TR461·····00······                                       |                                       |
| I | 19 2007161133333333333A01M2RRRRRRLD, ROBERT19430620000010033                                  |                                       |
| I | 20 200716113333333333B0110000000244L6N00509430000000000000190000120060606000                  | · · · · · · · · · · · · · · · · · · · |
| I | 21 20071611222222222222A01M2RRRRN, · PETER · JOSEPH · · · · · · · · 19540702000010045 · · · · | ¶                                     |
| I | 22 20071611222222222280110000000266L6N00822194200000000210000000                              | ¶                                     |
| I | 23 200716112222222222222220101051000CI··L61597870400······                                    | ¶                                     |
| I | 24 200716111111111111111101F2LLLG, MARY-H                                                     | R                                     |
|   | 25 200716111111111111B0110000000195L5N0055472000000000000000000000000000000000                | ¶                                     |
|   | 26 200716111111111111100101051000CI··T10070020800······                                       | g                                     |
|   | 27                                                                                            |                                       |

A text editor uses a character ruler which is better than an inch ruler used in Word.

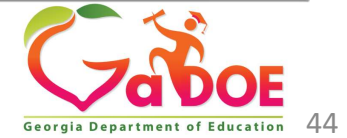

#### **Main Menu**

CPI Main Menu 607-Barrow County

45

| CPI Main Menu                                                                           |                                                              |
|-----------------------------------------------------------------------------------------|--------------------------------------------------------------|
| No data has been transmitted for this system                                            |                                                              |
| Report Menu <u>CPI File Upload</u> <u>CPI Add/Edit/Delete</u> <u>Validation Routine</u> | Select <i>CPI File</i><br><i>Upload</i> to<br>upload extract |
| Status Check List                                                                       |                                                              |
| PSC Data Request     Transmission System                                                |                                                              |
| Transmission Status     Admin Helpdesk Menu                                             |                                                              |

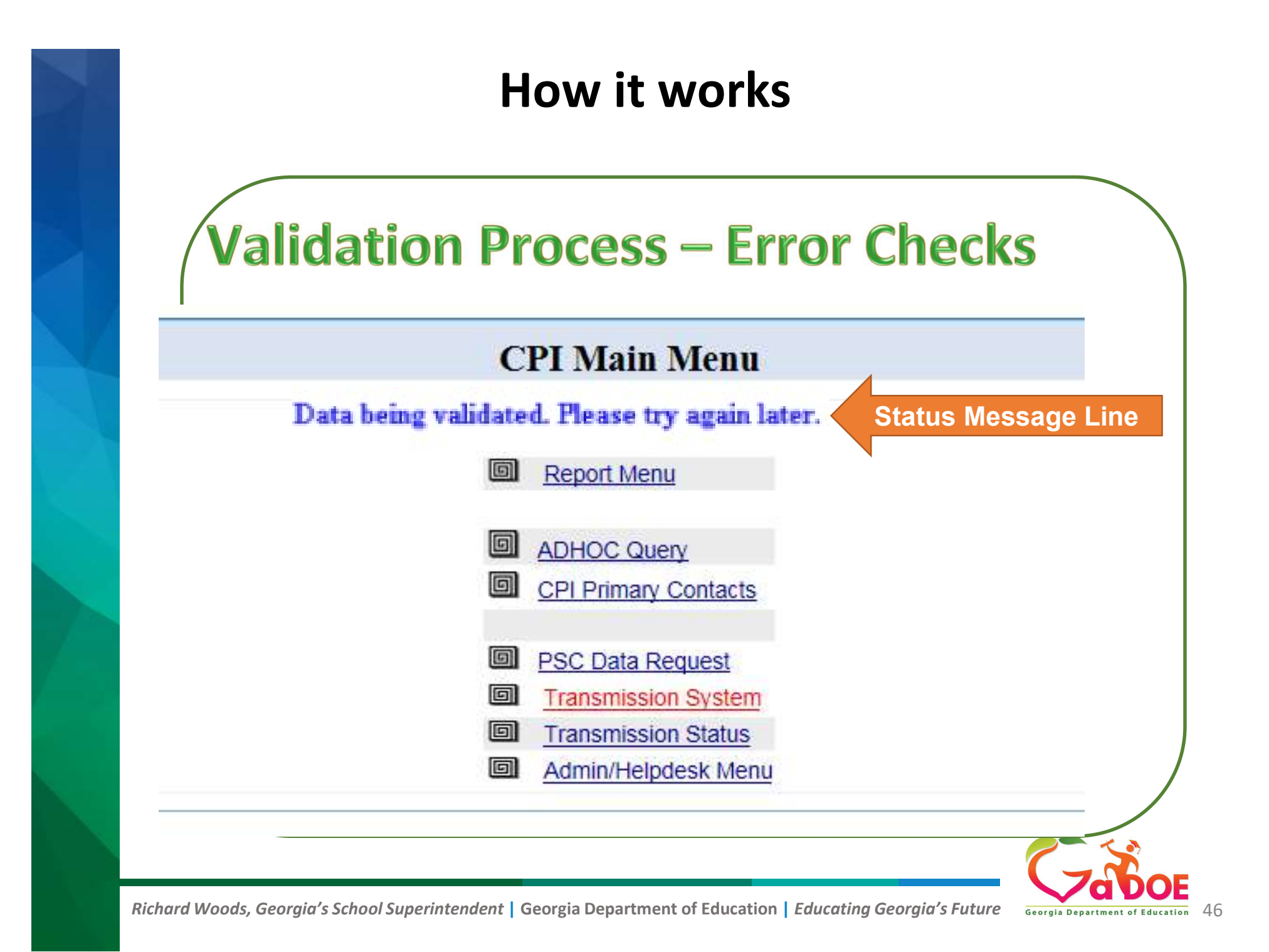

## How it works Processed Failed

- "Process Failed" message on Main Menu
  - Email sent to person logged into CPI
  - Indicates data lines that have error(s)
- Use text editor

47

- Check key fields first
- Do all the records line up?
- Look for unusual characters (\$,%,!,etc.)
- Make corrections and re-upload

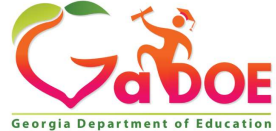

# How it works Errors and Warnings

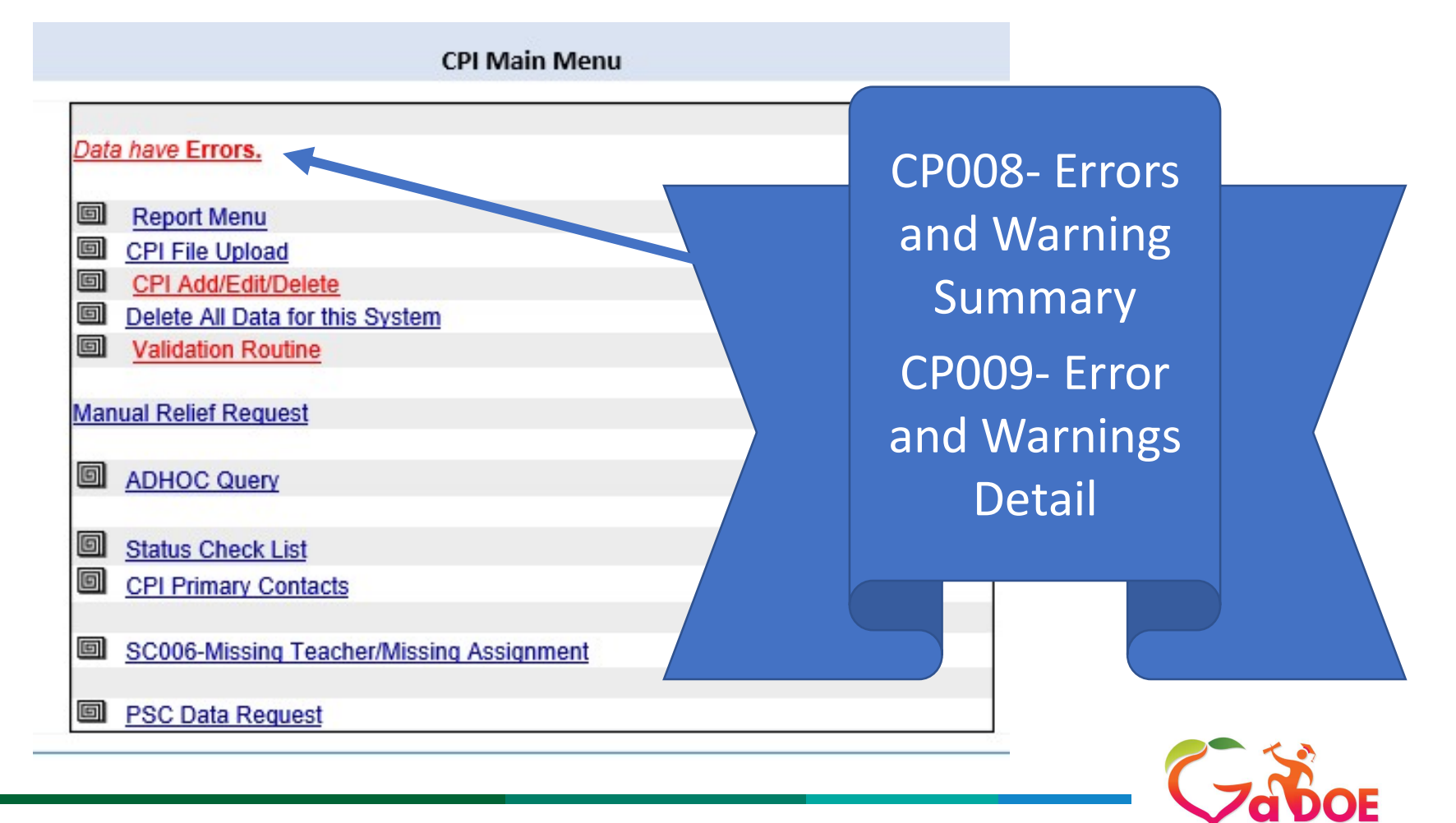

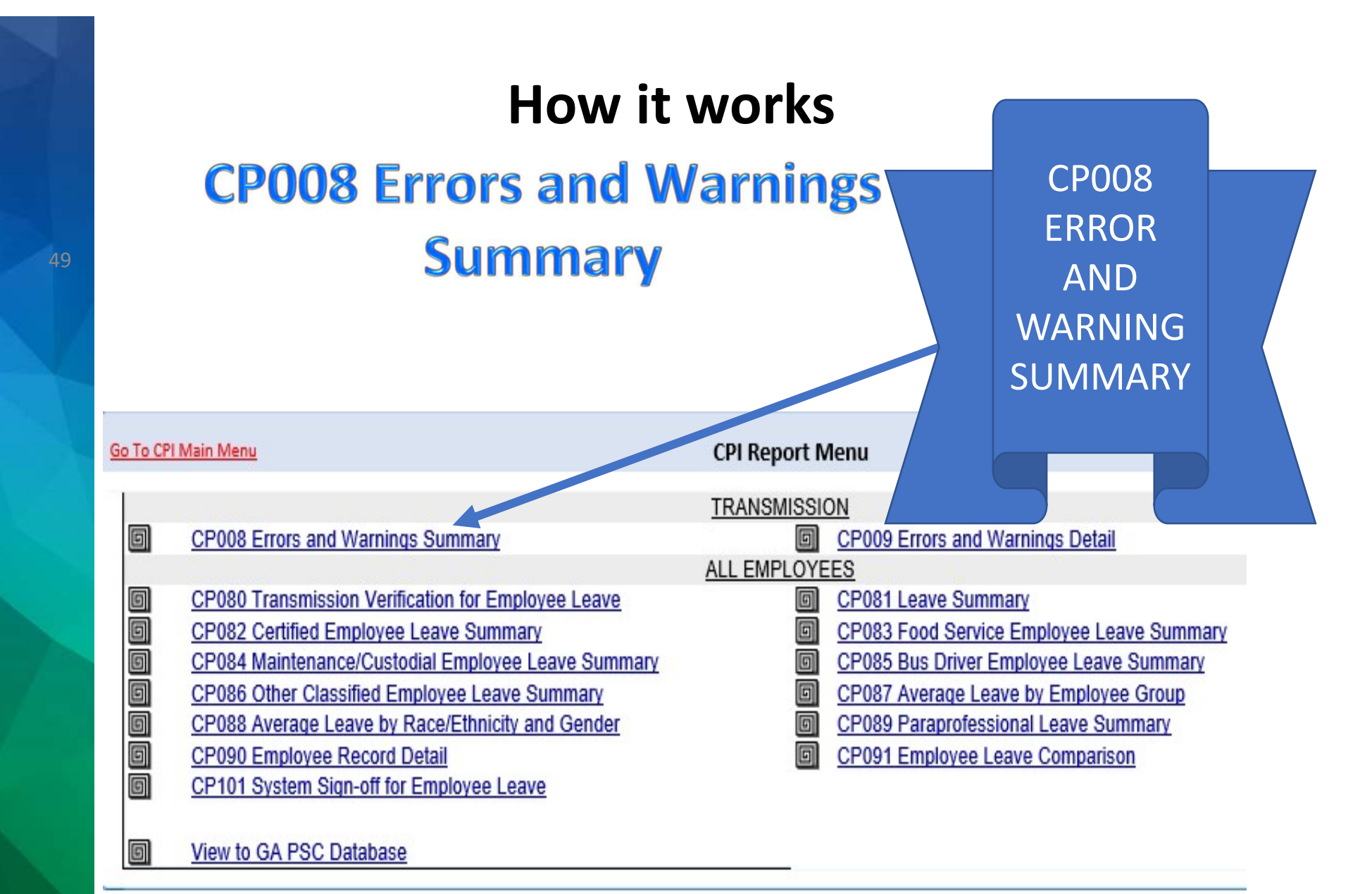

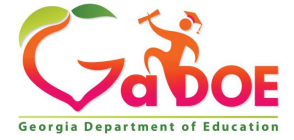

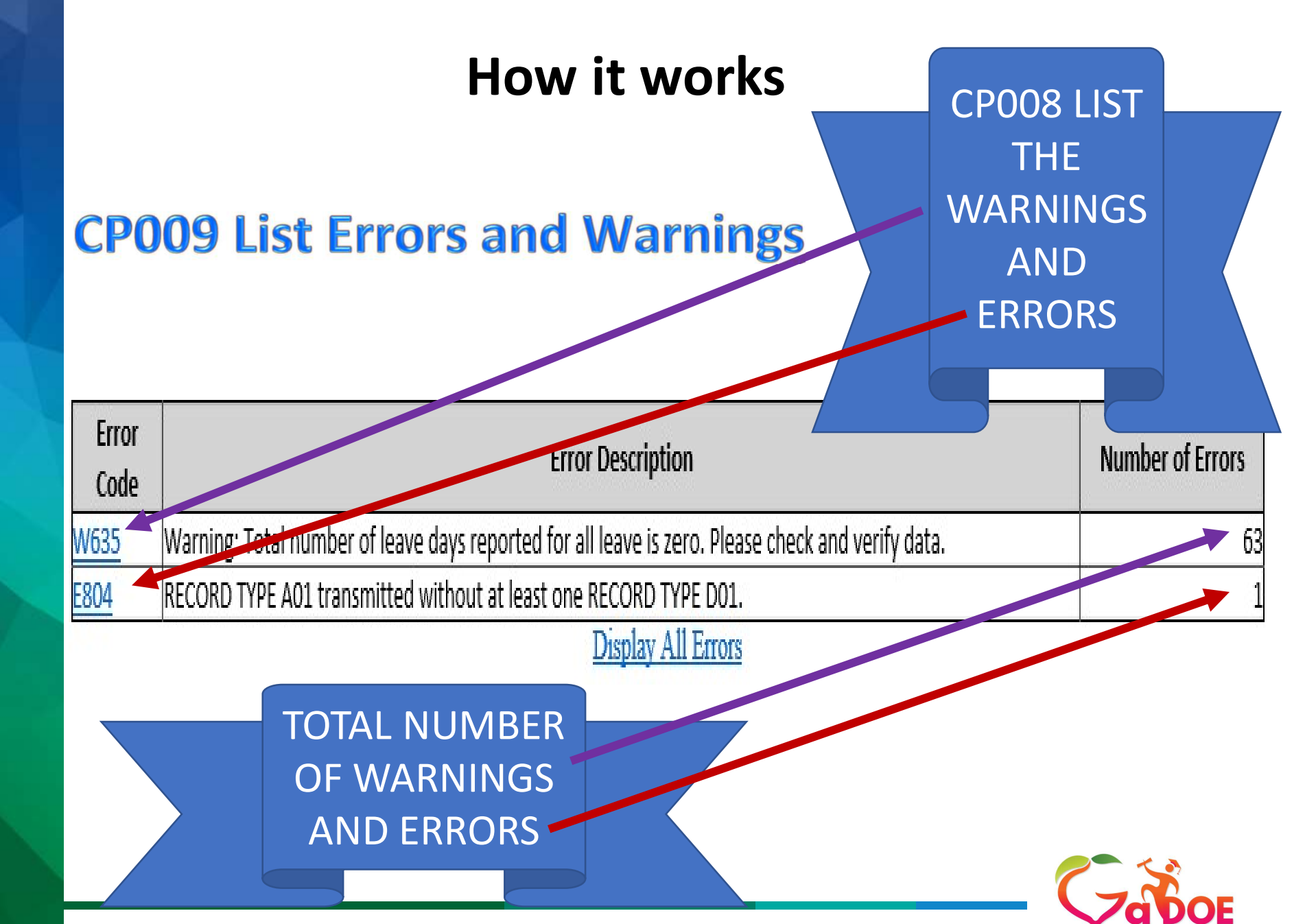

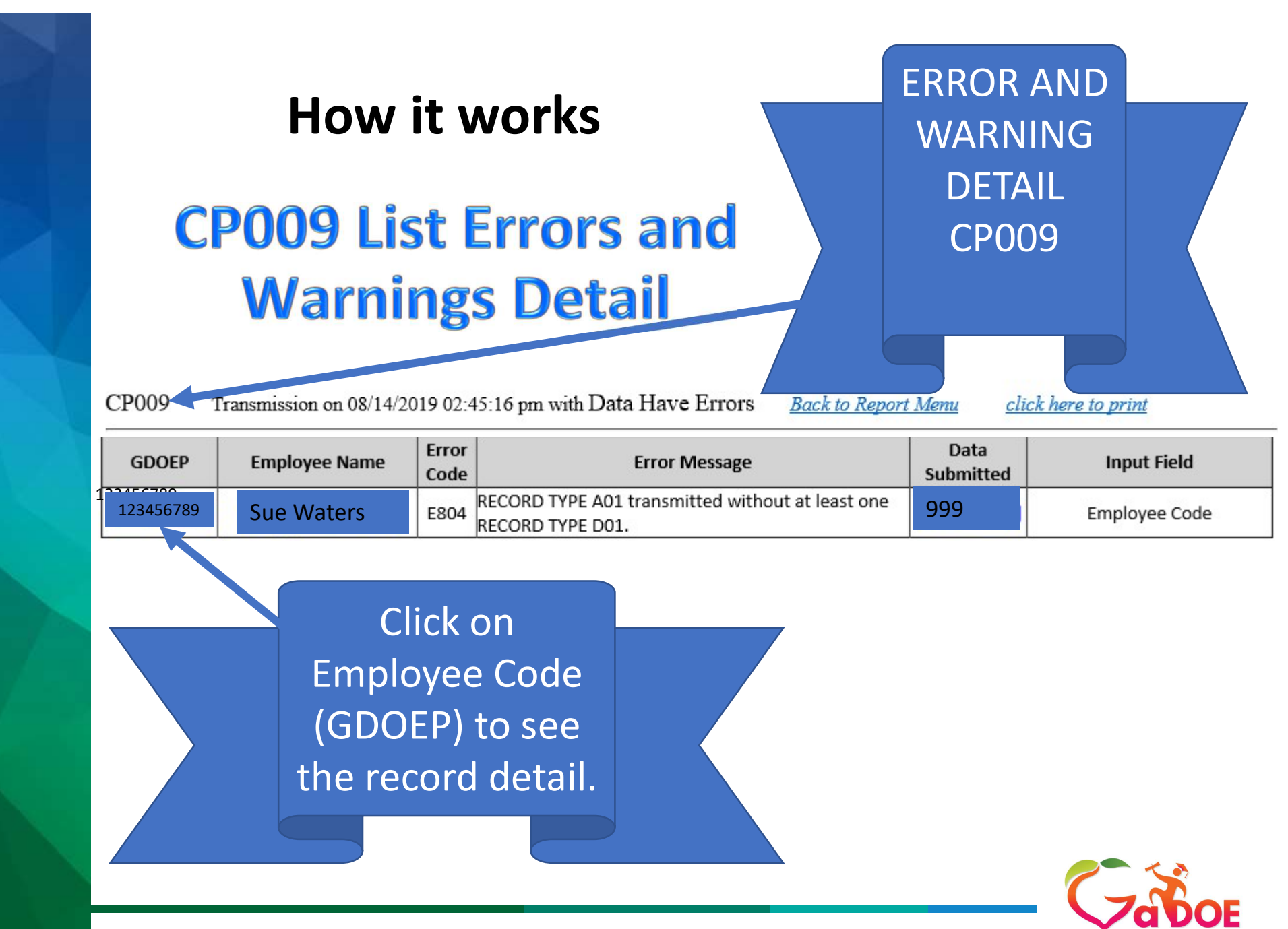

# CPI Important Notes Making corrections

- Making last-minute changes online Only if something has to be fixed NOW. Don't forget to go back and fix in your HR system also.
- Online changes two methods to access employee's detail records:
  - Add/Edit/Delete
  - Error Listing Detail
- Revalidate after all corrections are made you do not need to do after each record. Don't forget to go back and fix in your HR system also.

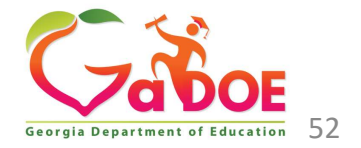

|                         |              | How          | it wor      | ·ks              | Click on           |             |
|-------------------------|--------------|--------------|-------------|------------------|--------------------|-------------|
| Editir                  | ng th        | ne Daf       | ta Onl      | ine              | the edit<br>button |             |
| Personnel Demographic   | Information- | A Record     |             |                  |                    |             |
| EmpCode:                | 1.00         | Personnel I  | D:          |                  |                    |             |
| Last Name               |              | First Name   |             |                  | Middle Initia      | al M        |
| Employee Type           |              | Birth Date(n | nm/dd/yyyy) |                  | Gender:            | F           |
| Ethnic Hispanic         | N            | Race Ameri   | can Indian  | IN               | Race Asian         | N           |
| Race Black              | N            | Race Pacific |             | N                | Race White         | W           |
| Leave Information- D Re | cord         |              |             |                  |                    |             |
| Job Assignme            | ent          | Job Code     | Sick Leave  | Staff Dev. Leave | Vacation           | Other Leave |

|         |               | ~                            | Errors/Warnings                                                      |                |                  |
|---------|---------------|------------------------------|----------------------------------------------------------------------|----------------|------------------|
| EmpCode | Employee Name | Error Code                   | Error Message                                                        | Data Submitted | Input<br>Field   |
|         |               | E804                         | RECORD TYPE A01 transmitted without at least one<br>RECORD TYPE D01. |                | Employee<br>Code |
|         |               | List of a<br>that is<br>with | all the errors<br>associated<br>employee.                            |                |                  |

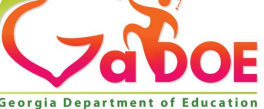

#### **Edit Data On-Line**

Make your corrections then click on submit

| Personnel Demographic Informat     | tion- A Record |                      | Back to Employee Lis | st             | Back to Lai    | in Menu           |     |
|------------------------------------|----------------|----------------------|----------------------|----------------|----------------|-------------------|-----|
| EmpCode:                           | Pe             | rsonnel ID:          |                      |                | Delot to the   |                   |     |
| Last Name                          | Fire           | st Name              |                      |                | M adle Initial | M                 |     |
| Employee Type                      | Bir            | th Date (mm/dd/yyyy) |                      |                | Gender:        | F - Female 🗸      |     |
| Ethnic Hispanic N - Not Ethnic His | panic 🗸 🛛 Ra   | ce American Indian   | N - Not Race Ame     | rican Indiar 🗸 | Race Asian     | N - Not Race Asia | n 🗸 |
| Race Black N - Not Race Blac       | k 🗸 🛛 Ra       | ce Pacific           | N - Not Race Pacif   | fic 🗸          | Race White     | W - Race White    | ~   |
| Leave Information- D Record        |                |                      |                      |                |                |                   |     |
| Job Code                           | Sick Leave     | Staff De             | velopment            | Vacation       |                | Other Leave       |     |
|                                    |                |                      |                      |                |                |                   |     |
|                                    |                |                      |                      |                |                |                   |     |
|                                    |                |                      |                      |                |                |                   |     |
|                                    |                |                      |                      |                |                |                   |     |
|                                    |                |                      |                      |                |                |                   |     |
|                                    |                | Submit               | Reset                |                |                |                   |     |

| EmpCode | mpCode Employee Name Error Code E |      | Error Message                                    | Data Submitted | Input<br>Field |
|---------|-----------------------------------|------|--------------------------------------------------|----------------|----------------|
|         |                                   | E804 | RECORD TYPE A01 transmitted without at least one |                | Employee       |
|         |                                   | E004 | RECORD TYPE D01.                                 |                | Code           |

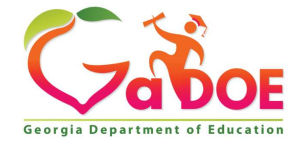

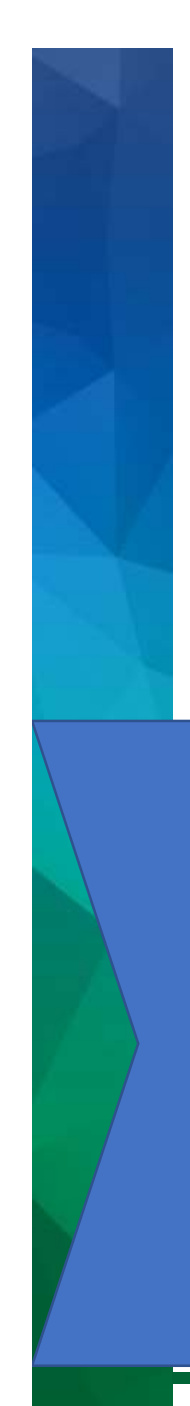

**Ready to Signoff** 

Once you have made all of your corrections validate your data. The message line will change to Ready to <u>Signoff</u>

**CPI Main Menu** 

CPI requires a Superintendent Signoff. Remember to review and print reports before Signoff

#### Ready to Signoff. Report Menu CPI File Upload E CPI Add/Edit/Delete 6 Delete All Data for this System 6 Validation Routine Manual Relief Request ADHOC Query Status Check List ۵ ۰ **CPI Primary Contacts** SC006-Missing Teacher/Missing Assignment PSC Data Request

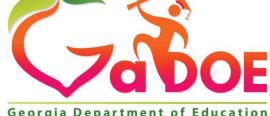

# Important Notes

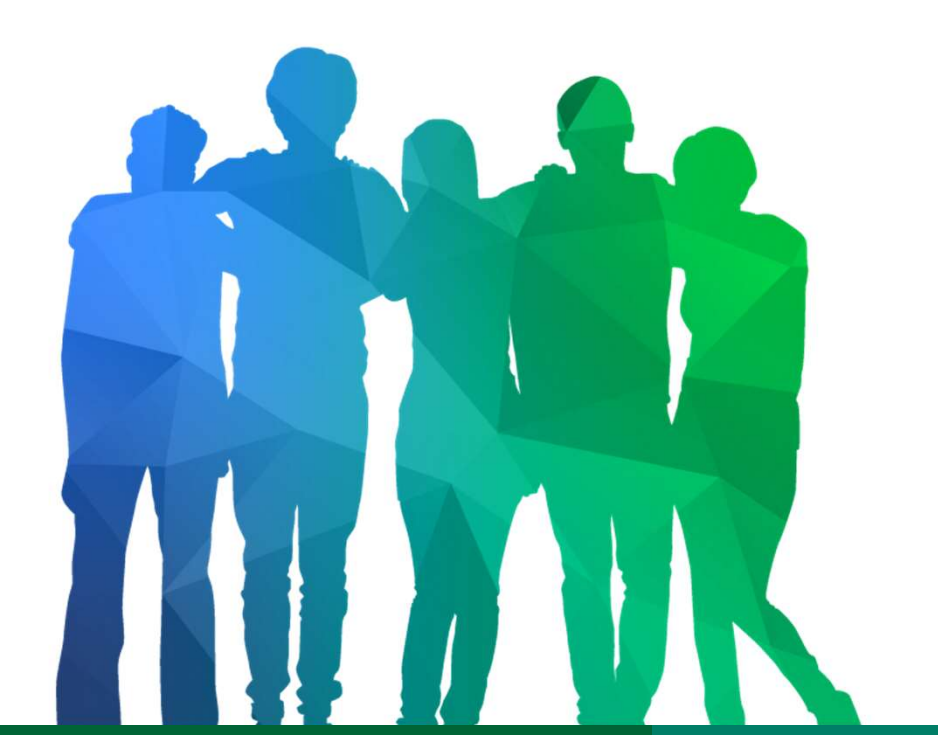

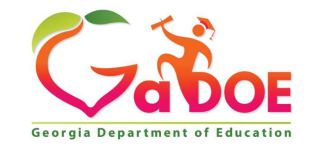

Offering a holistic education to **each and every child** in our state.

## **CPI Important Notes Tips and Reminders**

#### **Deadlines are important!**

- <u>Please</u> strive to make the **Initial Transmission** deadlines
- Create check-lists to help keep the collection on track
- Set internal deadlines that are earlier than the states collection deadlines
- Please contact the Help Desk (<u>dticket@doe.k12.ga.us</u>) or the Data Collection team ASAP if the district is having local system problems

Set times-frames to review the data and reports – *prior* to sign off.

Allow additional time to handle the unexpected – because the unexpected will happen!

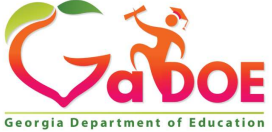

#### **CPI Important Notes**

## Build Your Team Identify and introduce yourself to your TEAM

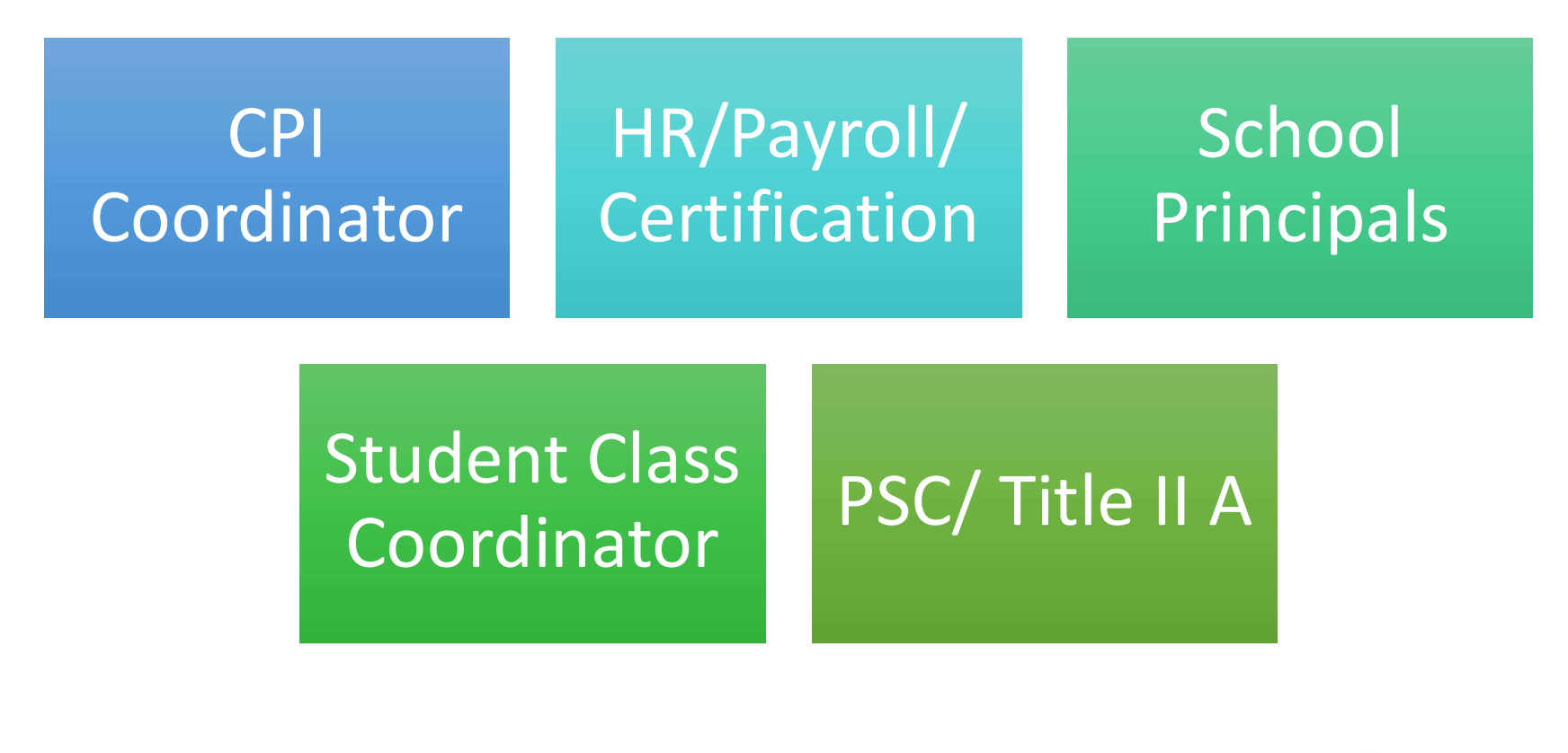

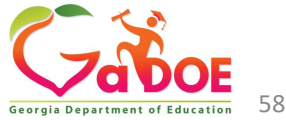

# CPI Important Notes CPI Records Per Employee Type

| EMPLOYEE TYPE<br>Code | <u>Personnel</u>                        | <u>Record</u><br>Layouts | <u>Certified</u><br><u>T&amp;E \$</u> |
|-----------------------|-----------------------------------------|--------------------------|---------------------------------------|
| L                     | Long-Term Substitutes                   | Α                        | No                                    |
| Р                     | Third-Party Contracts                   | A & C                    | No                                    |
| В                     | SB 327 Employees<br>(direct contract)   | A, B, & C                | Yes                                   |
| Blank/null            | Other direct contract employees and VIF | A, B, & C                | Yes                                   |

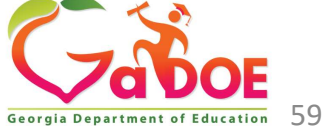

#### **CPI Important Notes**

#### Georgia Department of Education

#### **CPI Employee Record Detail**

#### October 2013(CPI 2014-1)

#### 234-SAMPLE County

| Personnel D      | emographic Ir                       | formation- A Rec                    | ord (Click here for rec   | ords required for  | or Employee Type)              | Back to Employe | e List Main Mer | <u>10</u>          |                          |                              |
|------------------|-------------------------------------|-------------------------------------|---------------------------|--------------------|--------------------------------|-----------------|-----------------|--------------------|--------------------------|------------------------------|
| SSN:             | 123456789                           |                                     | Employee Type             |                    | - Regular Employee 💉           |                 |                 | Race American      | Indian                   | N - Not Race American Indian |
| Last Name        | MOUSE                               |                                     | Birth Date (mm/           | dd/yyyy)           | 02/21/1935                     |                 |                 | Race Asian         | <b>'A01'</b> R           | ecord –                      |
| First Name       | MINNIE                              |                                     | Gender:                   |                    | F - Female 💌                   |                 |                 | Race Black         | Basic                    |                              |
| Middle Initial   | М                                   |                                     |                           |                    |                                |                 |                 | Race Pacific       | Damos                    | wanhiaa                      |
| Personnel ID:    | 43566                               |                                     | Ethnic Hispanic           |                    | N - Not Ethnic Hispanic        | ~               |                 | Race White         | Demog                    | raphics                      |
| Personnel Der    | nographic Infor                     | mation- B Record                    | (Termination Code is requ | ired to add B reco | ord for regular and SB327 empl | loyee)          |                 |                    |                          |                              |
|                  |                                     |                                     |                           |                    |                                |                 | CERTIFIE        | D                  | c                        |                              |
| Termination Cod  | <u>e</u> _                          |                                     | 0 - Active Employee       | 💉 Employ           | ment Basis                     |                 | 1               |                    | 'B01' R                  | ecord –                      |
| Fermination Date | e (mm/dd/yyyy)                      |                                     |                           | Contrac            | t Days                         |                 | 190             |                    | Contra                   | ct and                       |
| Stop Here        | For Term                            | inated Employ                       | yee!                      | Contrac            | t Salary                       |                 | 51740           |                    | Certific                 | ation                        |
|                  |                                     |                                     |                           | Certifie           | d Years Experience             |                 | 17              |                    | Inform                   | ation                        |
| State Health Pla | n (Y/N)                             |                                     | N - No 💌                  | State P            | ay Step                        |                 | 4               | ~                  | Inform                   | ation                        |
| Assignme         | CPI DFR<br>nt Informatio            | IVED FIELDS (for DOI<br>n- C Record | E use only)               | Local Y            | ears Service                   |                 | 11              |                    |                          |                              |
| School II        | School Pe                           | ercent of Time                      | Assignment TYPE           | In Field Stat      | us Certificate Type Jo         | ob Code Subje   | et Matter Cer   | tificate Field Fun | Code Consoli             | late                         |
| 0403             | APS-<br>Forrest<br>Hills<br>Academy | 50.0                                | с                         | r.                 | SRT                            | 114             | 360             | 761                | ° 'C01' R                | ecord(s) –                   |
| 0403             | APS-<br>Forrest<br>Hills<br>Academy | 50.0                                | С                         | Б                  | DATA<br>from                   | 30              | 360             | 761                | Job As                   | signments                    |
|                  |                                     |                                     |                           | ~                  | <b>PSC</b>                     |                 |                 |                    |                          |                              |
| 9 <del></del>    |                                     |                                     |                           | P                  | SC Deta                        |                 | 200 35          |                    |                          |                              |
| Cert             | Level                               | Effective E                         | Date Pr                   | ovision Flag       | g cate                         | e Fiel          | d Code          | Begin Date         | End Date                 |                              |
|                  | 4                                   | 07/01/200                           | 11                        | F                  | ~C<br>SRT                      |                 | 694<br>761      | 07/01/2017         | 06/30/2022<br>06/30/2022 | ο̈́OE                        |

Richard Woods, Georgia's School Superintendent | Georgia Department of Education | Educating Georgia's Future Georgia Department of Education 60

# CPI Important Notes Entering Data in Local System

- Good Data Entry in Local System
   Causes Less Errors On Upload
   Can Prevent Loss of Funds
  - Local Software Assistance
    Vendor Documentation
    Vendor Help Line

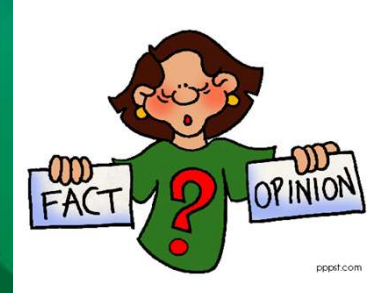

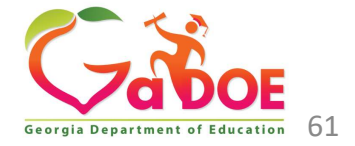

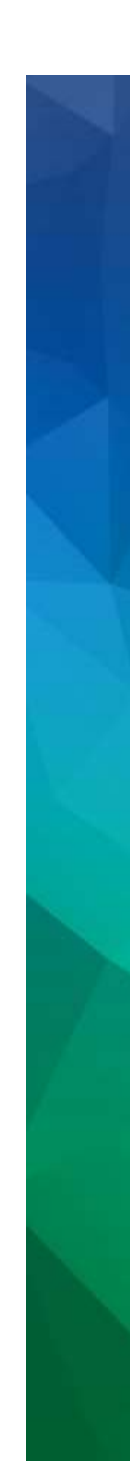

CPI Important Notes Correcting Online . . .

# Warning!

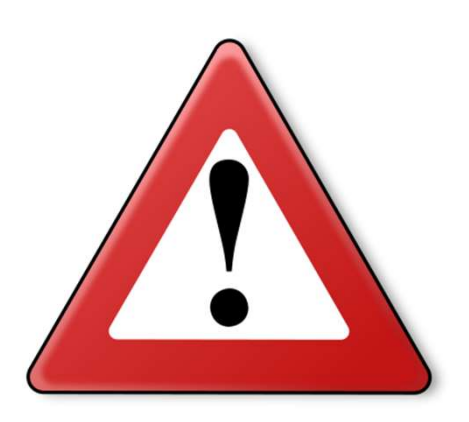

- Re-uploading an extract will wipe out any online changes previously made online.
- Make sure all uploads are completed before making any last-minute changes online.

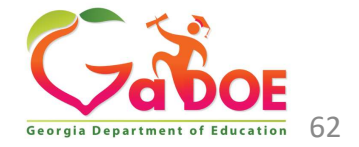

#### How to Get Additional Assistance:

The preferred manner to request assistance from the Technology Management Customer Support Team is by using the Help Desk Portal link on both the left side of the MyGaDOE Portal menu and on the top blue Information bar.

To Login to the MyGaDOE portal please follow this link:

https://portal.doe.k12.ga.us/Login.aspx

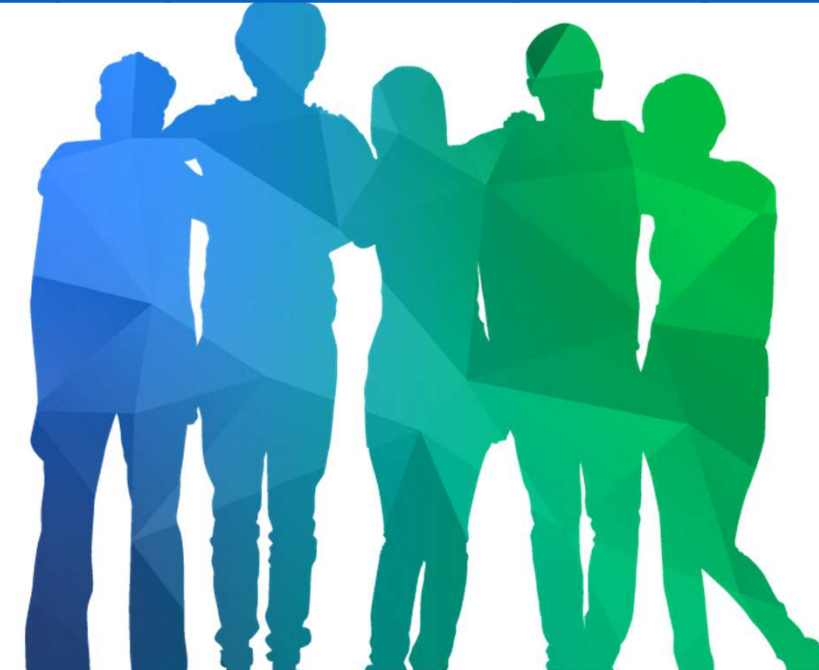

You may also request assistance by calling 1-800-869-1011. Please provide a detailed message as well as your contact information.

> Technology Management Customer Support Center Georgia Department of Education

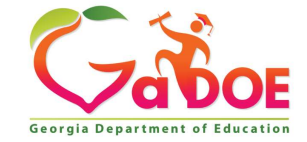

Offering a holistic education to **each and every child** in our state.

#### **Data Collection Team**

| Nicholas<br>Handville | Director of Data Collections, Analysis,                                             | nhandville@doe.k12.ga.u<br>s |                                   |
|-----------------------|-------------------------------------------------------------------------------------|------------------------------|-----------------------------------|
| Kathy Aspy            | Data Collections Manager<br>(Data Collections & Reporting)                          | 404-556-7480                 | kaspy@doe.k12.ga.us               |
| Patty Miller          | GTID Administrator<br>(GUIDE, Private School Collection)                            | 404-290-8530                 | pmiller@doe.k12.ga.us             |
| Carl Garber           | Data Collections Specialist<br>(Student Record)                                     | 404-304-5200                 | cgarber@doe.k12.ga.us             |
| Sharon<br>Armour      | Data Collections Specialist<br>(Student Class, Course Table<br>Maintenance, Pre-ID) | 678-590-9861                 | sarmour@doe.k12.ga.us             |
| Katie Green           | Data Collections Specialist<br>(CPI, Free and Reduced Meal)                         | 404-295-8841                 | kagreen@doe.k12.ga.us             |
| Irish Saxton          | Data Collections Specialist<br>(FTE, End Of Pathway Assessment)                     | 404-304-3346                 | irish.saxton@doe.k12.ga.<br>us    |
| Stephanie<br>Smith    | Data Collections Specialist<br>(Free & Reduced Meal, New<br>Coordinator Liaison)    | 770-301-1503                 | stephanie.smith@doe.k1<br>2.ga.us |
|                       | OUK /                                                                               |                              |                                   |

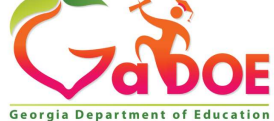